# Gear Hobbing Simulation Software

Author: Vytenis Sinkevicius Email: <u>vytenis@elekta.lt</u>

www.sepantakalaco.ir

## Table of contents

| 1. Gear hobbing modelling and simulation                              | 3  |
|-----------------------------------------------------------------------|----|
| 1.1 Design of gear hobbing model                                      | 4  |
| 1.2 Simulation of gear hobbing                                        | 7  |
| 1.3 Simulation of finished tooth space surface                        | 9  |
| 1.4 Simulation of Gear Hobbing Geometrical Size                       | 10 |
| 1.5 Simulation of gear hobbing forces                                 | 13 |
| 2. Software of gear hobbing simulation                                | 17 |
| 2.1 Program installation                                              | 17 |
| 2.2 Work with program                                                 | 18 |
| 2.3 Simulation                                                        | 20 |
| 2.4 Control tools                                                     | 23 |
| 2.4.1 Select drawing                                                  | 23 |
| 2.4.2 Picture control tools                                           | 24 |
| 2.4.3 Color tools                                                     | 26 |
| 2.5 Results of simulation                                             | 28 |
| 2.5.1 Cutting zone                                                    | 28 |
| 2.5.2 Hob teeth in gear space                                         | 28 |
| 2.5.3 Involute generation                                             | 29 |
| 2.5.4 Gear tooth profile error 3D view                                | 29 |
| 2.5.5 Gear tooth profile error in one J layer                         | 30 |
| 2.5.6 Cutting thicknesses in hob P points, horizontal view            | 30 |
| 2.5.7 Cutting thicknesses in hob P points, vertical view              | 31 |
| 2.5.8 Cutting thicknesses in P points of N-th tooth                   | 32 |
| 2.5.9 Cutting thicknesses as graphic in P points of N-th tooth        | 32 |
| 2.5.10 Max thicknesses, way and cutout volume for each N-th hob tooth | 33 |
| 2.5.11 Max thicknesses, way and cutout volume for all hob teeth       | 33 |
| 2.6 Cutting forces in hob coordinate                                  | 34 |
| 2.6.1 Forces of one N-th hob tooth                                    | 34 |
| 2.6.2 Forces of all hob teeth from TF to TL in series                 | 35 |
| 2.6.3 Forces of real cutting with all hob teeth                       | 35 |
| 2.7 Cutting forces in gear coordinates                                | 36 |
| 2.7.1 Forces of one N-th hob tooth                                    | 36 |
| 2.7.2 Forces of all hob teeth from TF to TL in series                 | 37 |
| 2.7.3 Forces of real cutting with all hob teeth                       | 37 |
| 2.8 Gear zero tooth space in 3D view                                  | 38 |

V

### **1. Gear hobbing modelling and simulation**

Gear is fixed in the model (Figure 1.1.). Hob is rotating around its axis and moving around gear along helical trajectory. The model produces cutting only in one tooth space.

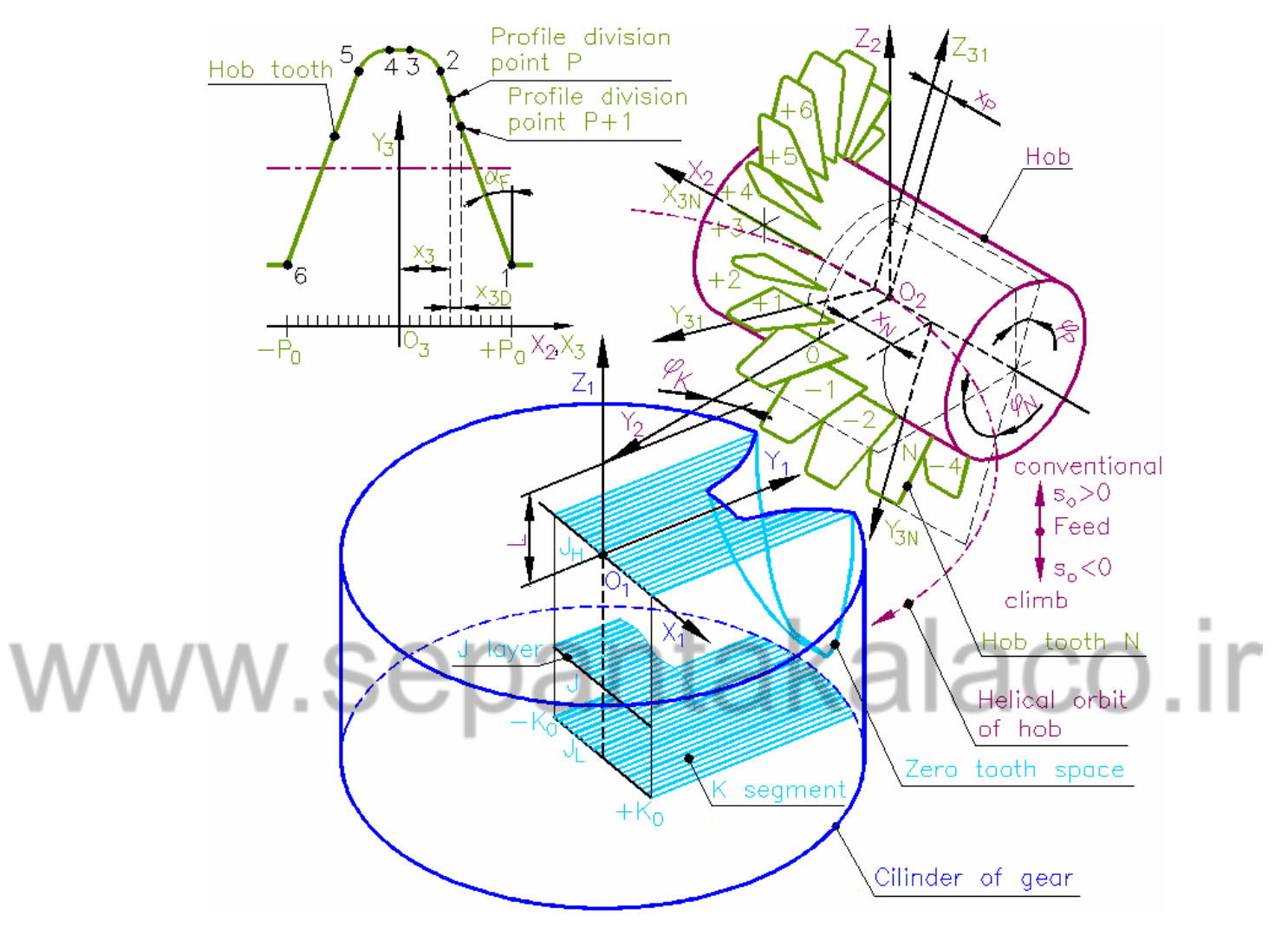

Figure 1.1

This tooth space is filled with J layers from  $J_{\rm H}$  to  $J_{\rm L}$ . Each layer is filled with K parallel segments, which numbers are from  $-K_0$  to  $+ K_0$ . Finished surface errors are calculated in point of the ideal tooth space surface.

The cutting simulation is executed in following. Hob teeth N in series are moving across the tooth space. Boundaries of hob teeth edges are divided into P points at the even distances  $x_{3D}$  between them. Each hob tooth boundary cuts tops of layer K segments. The top lengths of cut out segments are recalculated to cutting thicknesses. Random cutting thicknesses are interpolated into teeth boundary points.

Using the model of cylindrical gear hobbing we can calculate the following:

- - finished tooth space surface error distribution,
- - cut out volume for each hob tooth;
- cutting thickness, cutting length for each hob tooth boundary point;
- - cutting forces and torque in gear and hob coordinate systems.

Parameters of gear hobbing model are:

Common:

- Module
- Pressure angle

Spur or helical gear:

- Numbers of teeth
- Helix angle (right or left hand)
- Profile shift coefficient
- Material

Helix hob:

- Outside radius
- Number of gashes
- Number of treads
- Tip roundness coefficient
- Hob right or left hand

Cutting:

• Feed (conventional or climb)

### 1.1 Design of gear hobbing model

Digital model of gear hobbing was designed. Systems of axes are selected and relation between them is determined. The gear is fixed in  $X_1Y_1Z_1$  coordinate system. The hob with its  $X_2Y_2Z_2$  coordinate system revolves around gear axis  $Z_1$  and own axis  $X_2$ . Cutting is simulated only in one gear tooth space (zero tooth space) (Figure 1.2.).

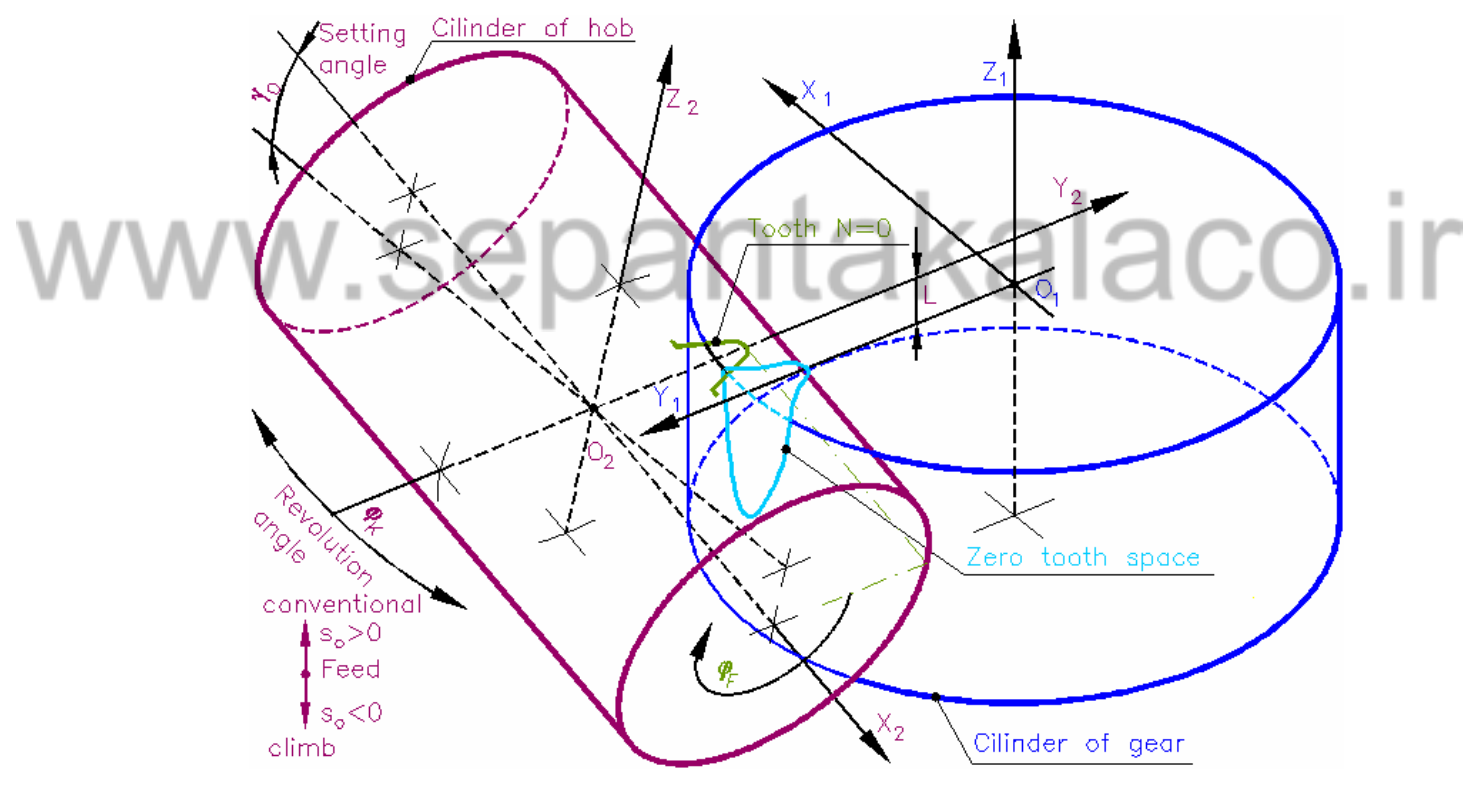

Figure 1.2

Each hob tooth has serial number *N* and own  $X_{3N}Y_{3N}Z_{3N}$  coordinate system. Straight gashes are used in this model (Figure 1.3.).

Hob tooth boundary is divided in several straight lines and curves. All profile boundaries are divided in points *P*. Numbers of P points are from  $-P_0$  to  $+P_0$ . The distance between division points is  $x_{3D}$  and this value depends on number of *P* points. Maximum 401 division points can be used in program of this model (Figure 1.4.). Using this number of points you can get maximum simulation precision.

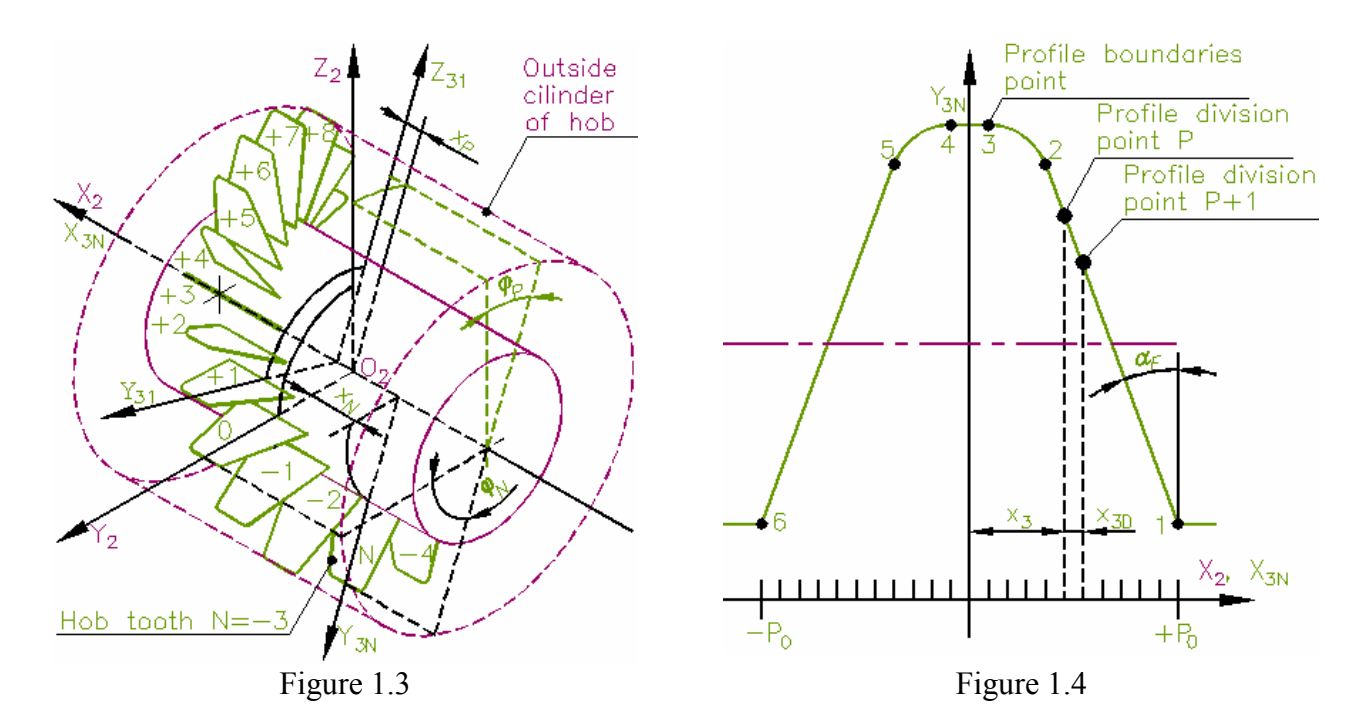

Number of the first cutting hob tooth is  $T_F$  and of the last -  $T_L$ . These numbers are calculated from cutting zone, which is a common for hob and gear bodies (Figure 1.5.).

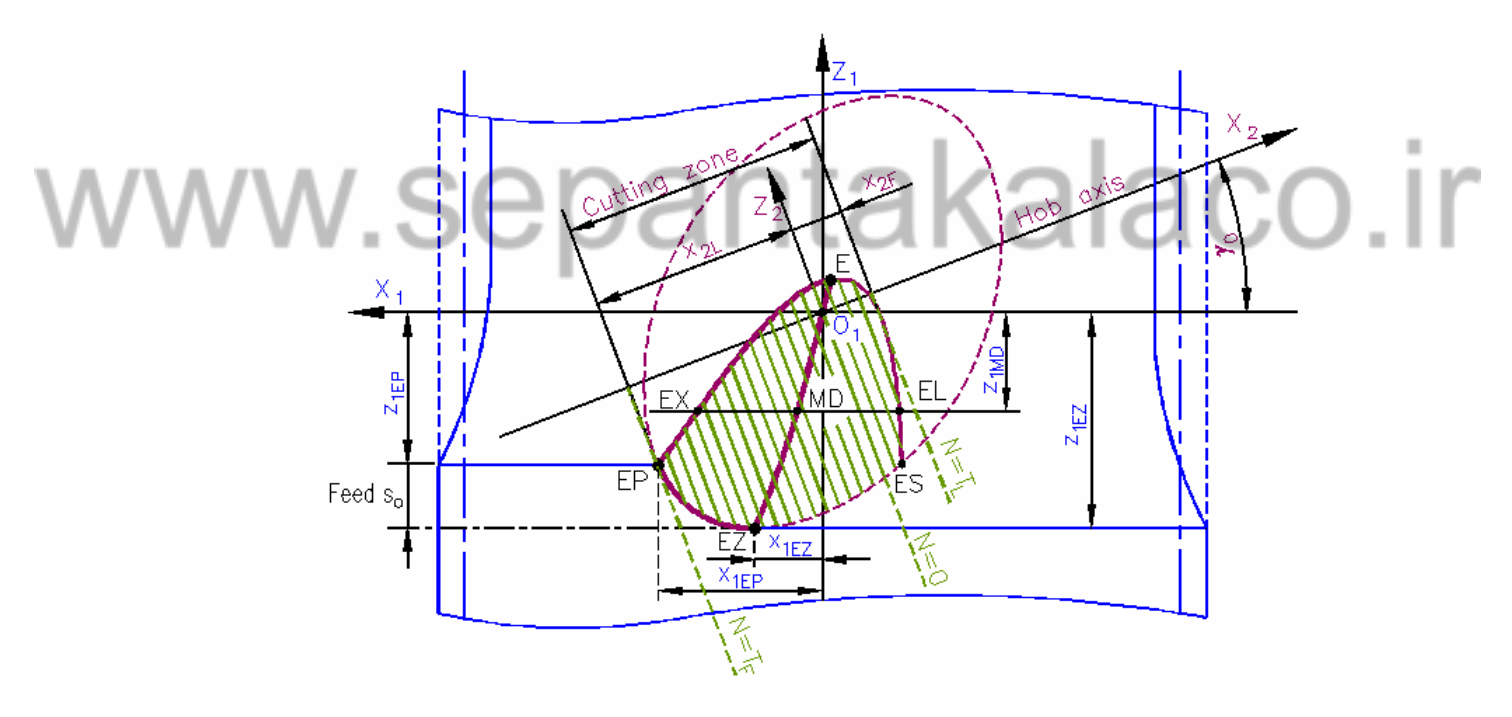

Figure 1.5

Zero tooth space of gear is filled with J layers (Figure 1.6.). Numbers of J layers are from  $J_{\rm H}$  to  $J_{\rm L}$ .

Each *J* layer is divided in to *K* parallel straight segments. Numbers of *K* segments are from  $-K_0$  to  $+K_0$  (Figure 1.7.). Maximum 401 segments can be used in program of this model.

Density of segments and layers depend on simulation purpose. 60-200 segments on layers are used for simulation of cutting forces. Ideal tooth space surface is prepared for simulation of cutting precision using 300 - 400 segments on layers.

5

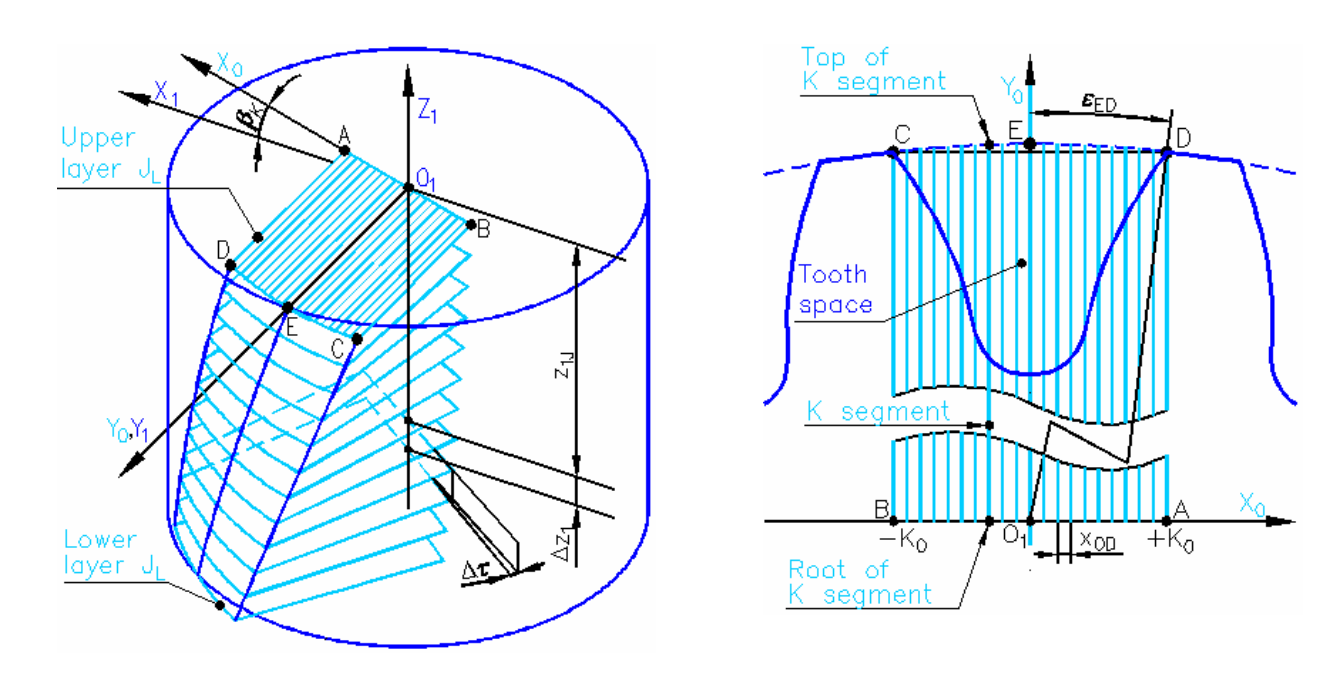

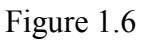

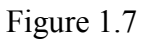

#### NOTES:

• Numbers of layer segments K and hob tooth profile division points P are variables and the simulation time depends on them.

# www.sepantakalaco.ir

#### 1.2 Simulation of gear hobbing

The method of gear hobbing was designed. Cutting simulation is executed in following. Hob teeth N in series are moving across J layers in zero tooth space. The boundary of each hob N-th tooth cuts the tops of K segments in J layer. Simulation is divided into two stages. In the first stage cutting is simulated for hob, which is revolved back one revolution around gear. The second stage is simulation of real cutting process.

Coordinate of C point is 3D coordinate of intersection between hob tooth boundary and JK segment. This coordinate is calculated using special algorithm (Figure 1.8.).

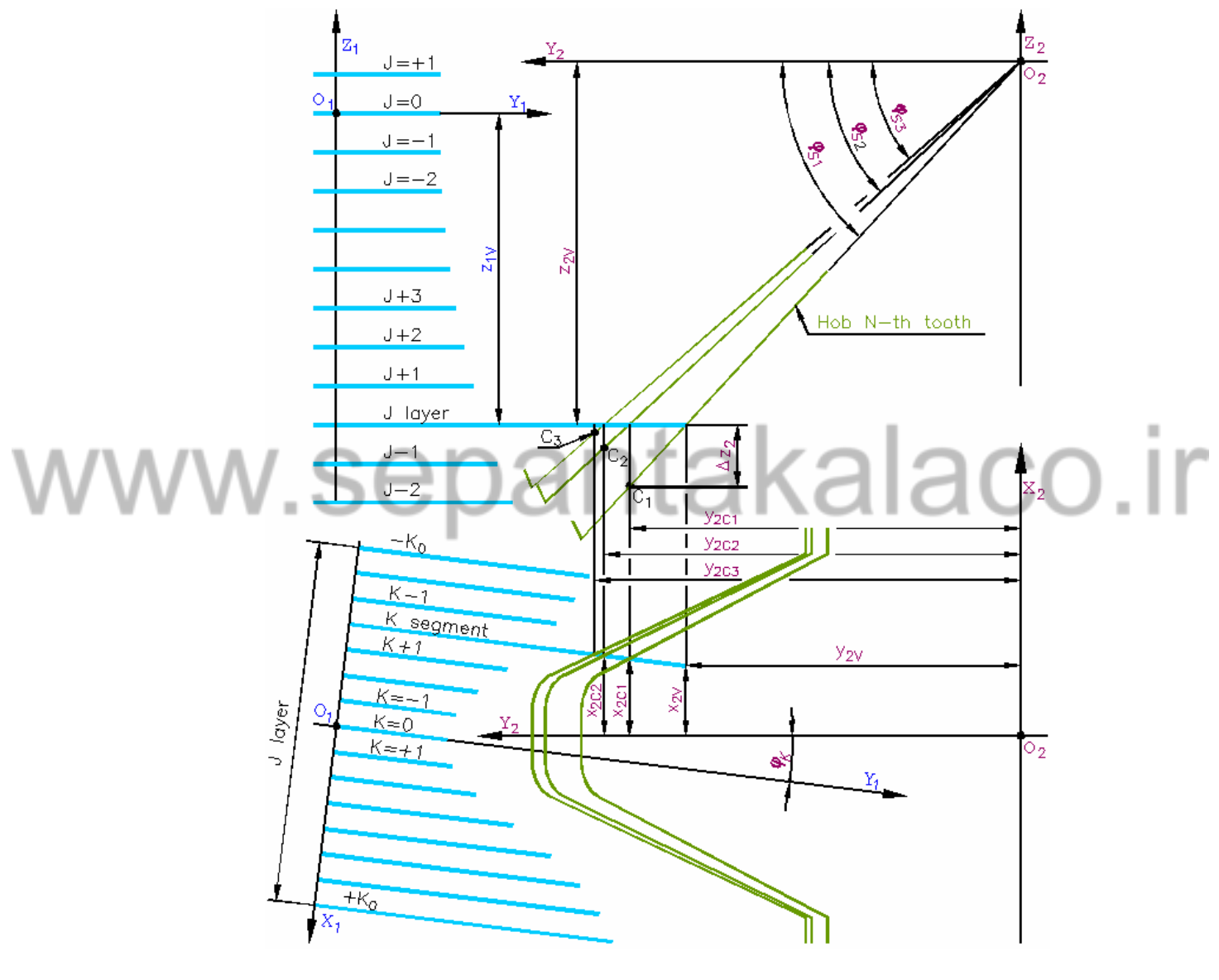

Figure 1.8

Length of cutout *JK* segments top is *CV*. This length is recalculated to length *CD* which is perpendicular to tooth boundary in *C* point (Figure 1.9.).

CD is cutting thickness in C point. Starting and ending points (in these points CD is equal zero) of cutting boundary are defined by using floating JK segment (Figure 1.10.).

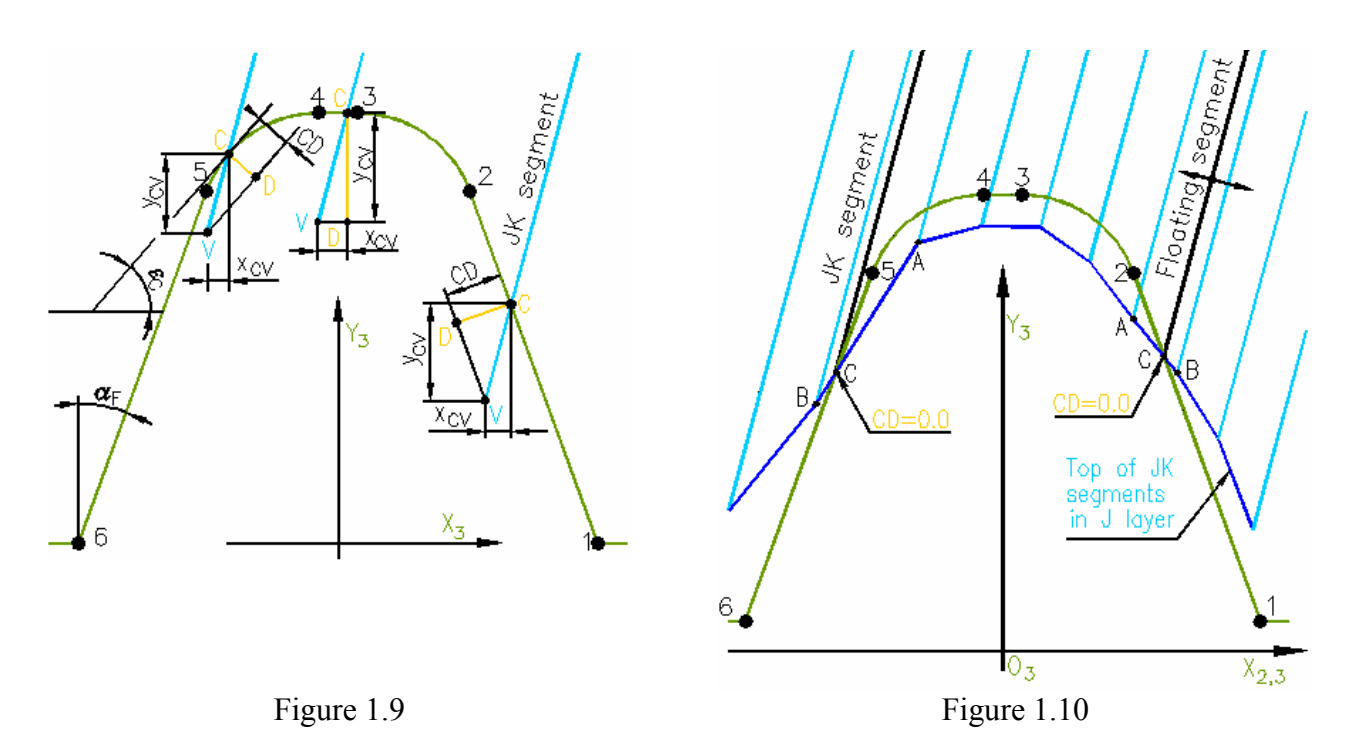

Random cutting thicknesses CD are interpolated into hob profile discrete points P and into hob revolution angle discrete positions H (Figure 1.11.).

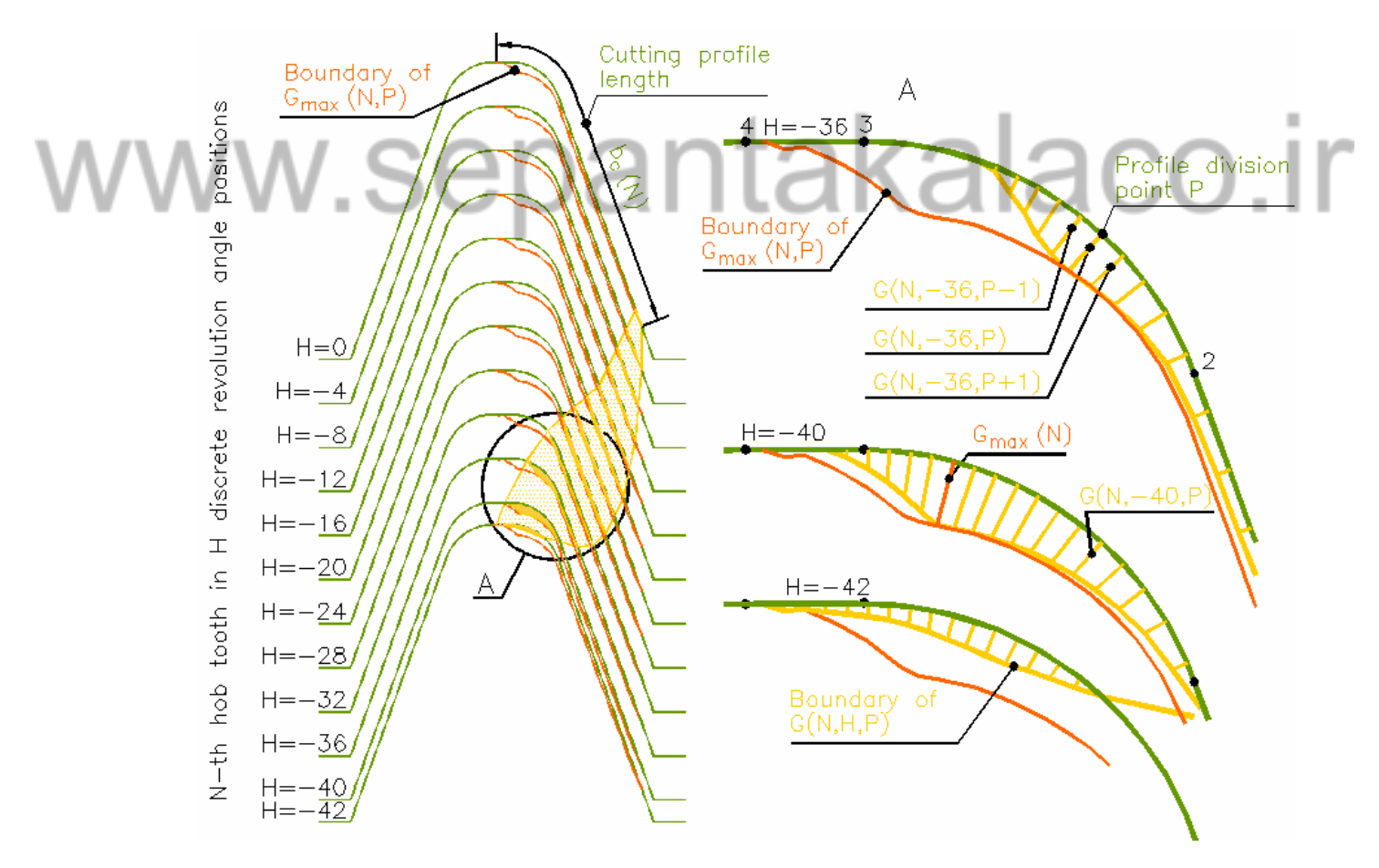

Figure 1.11

Maximum 2048 hob revolution angle *H* division points can be used in program of this model. Discrete function G(N,H,P) is the first result of simulation. Another discrete function is  $Y_1(N,J,K)$ , which describes coordinates of *JK* segments top after cutting with each *N*-th hob tooth (Figure 1.12.).

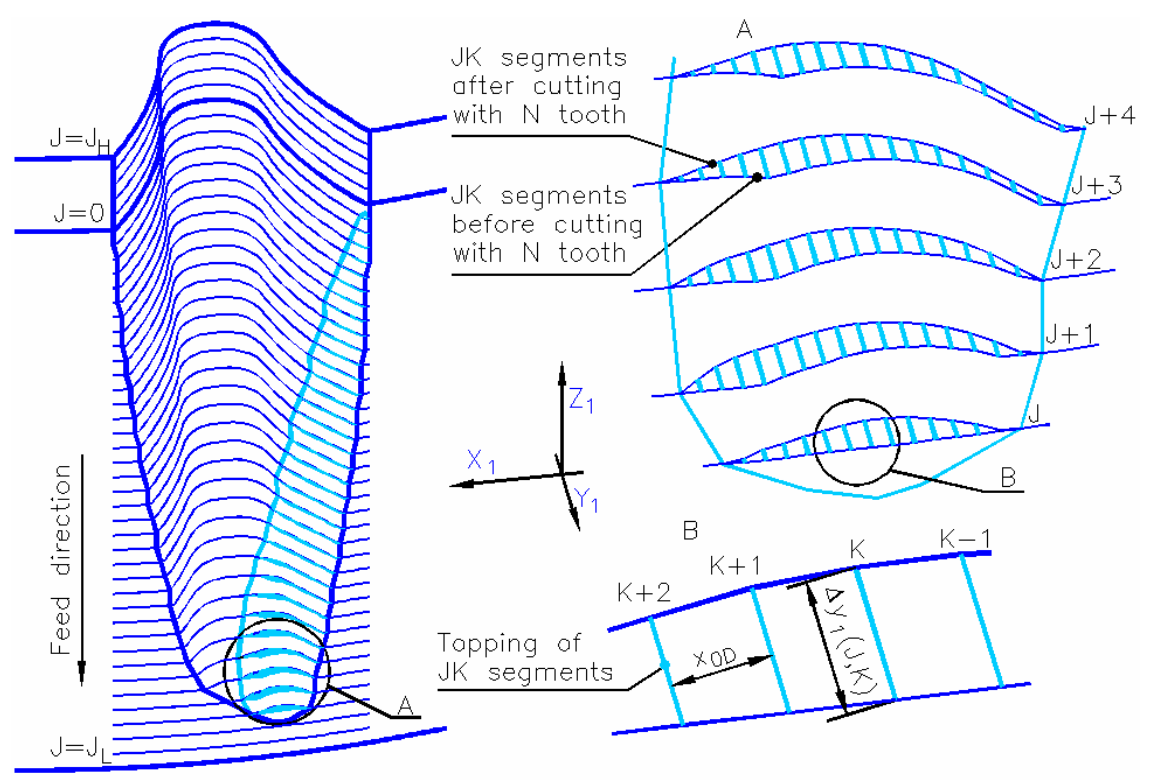

Figure 1.12

#### **1.3 Simulation of finished tooth space surface**

The method of gear hobbing error distribution in finished tooth space surface was designed. Arguments of discrete function  $Y_1(T_L,J,K)$  are coordinates of *JK* segments tops after cutting with all hob teeth. In *JK* point profile error f(J,K) is the length of perpendicular from *JK* segment top to reference curve (Figure 1.13.).

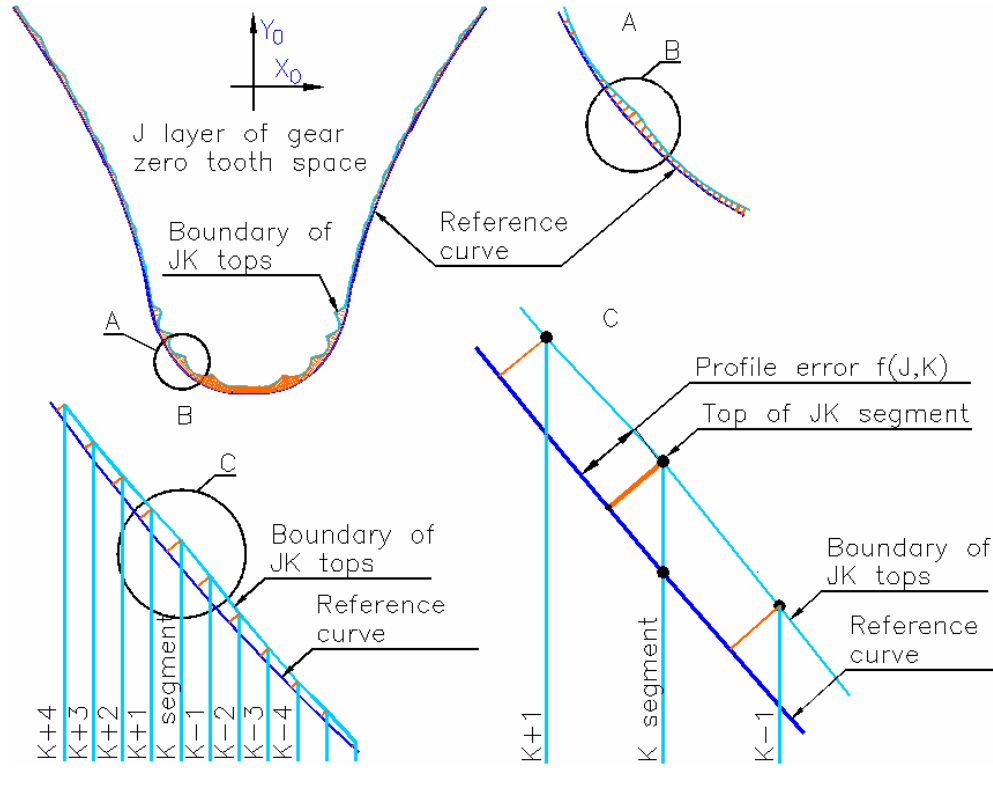

Figure 1.13

Arguments of discrete function  $Y_1(T_L, J, K)$  can show how profile error is distributed in gear tooth space (Figure 1.14.). There are two kinds of profile errors: involutes flank profile error  $f_E(J, K)$  and root curve profile error f(J, K). Values of  $f_{\text{Emax}}$  and  $f_{\text{max}}$  are maximum profile errors.

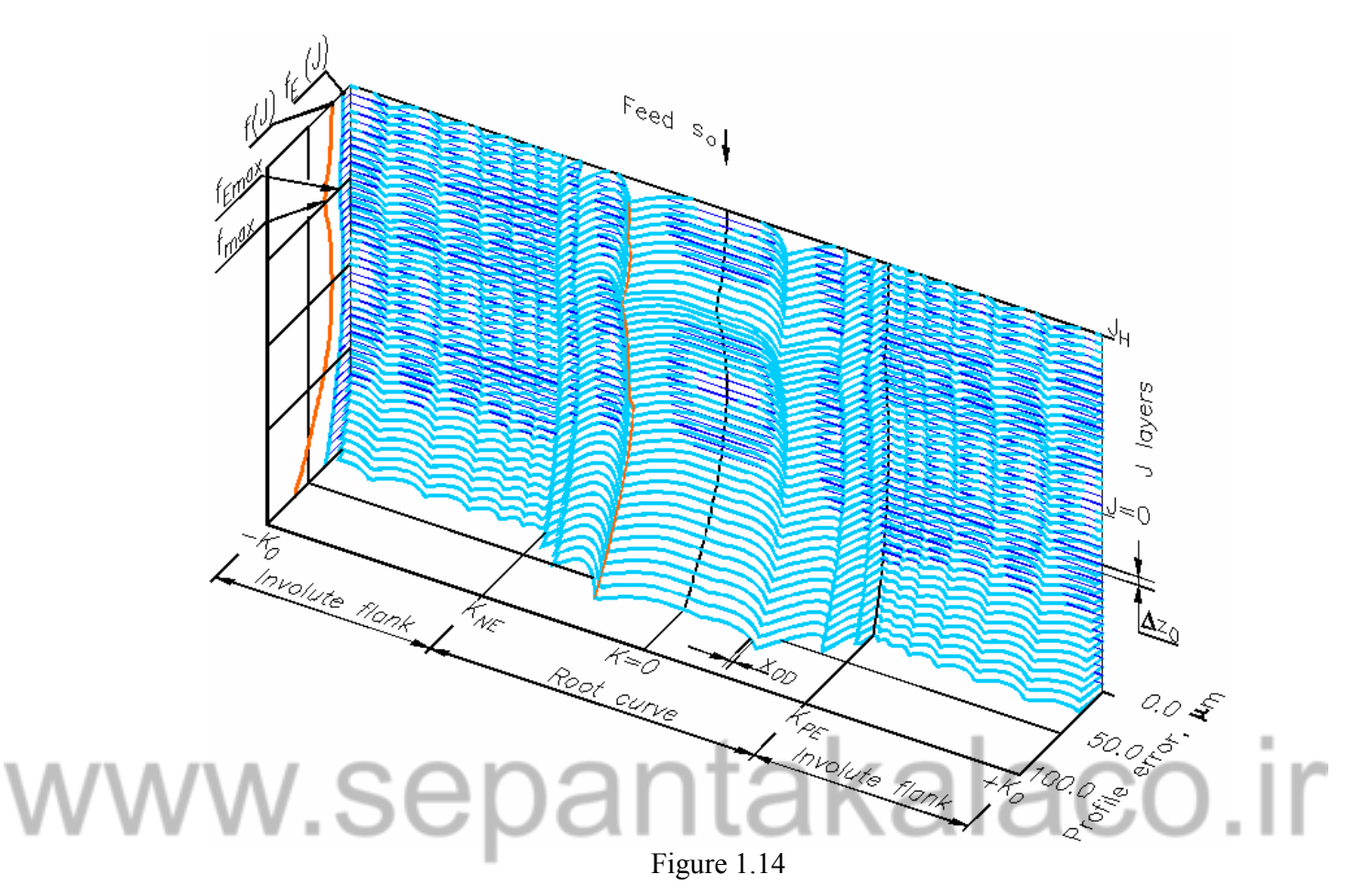

#### **1.4 Simulation of Gear Hobbing Geometrical Size**

The simulation method of maximum geometrical cutting size in gear hobbing was designed. This method is applicable for calculation of cutting thickness, length, cutout absolute and relative volumes. Discrete function G(N,H,P) is the result of simulation. This function describes cutting thickness of N hob tooth P point at H revolution angle of hob. These cutting thicknesses can be shown graphically (Figure 1.15.).

These new functions are composed from discrete function G(N,H,P):

- $G_{\max}(N,P)$  maximum cutting thicknesses of each *N*-th hob tooth in *P* profile points;
- L(N,P) cutting way of each *N*-th hob tooth in *P* profile points;
- *Q*(*N*,*P*) relative cutout volume (cutout volume divided by distance between *P* points) of each *N*-th hob tooth in *P* profile points;
- $b_{\rm c}(N)$  hob tooth cutting boundary length.

These functions for each hob tooth can be shown graphically. For example:

- Figure 1.16 hob tooth with P point, which has global maximum cutting thicknesses  $G_{\text{max}}$ ;
- Figure 1.17 hob tooth with P point, which has global maximum relative cutout volume  $Q_{\text{max}}$ ;
- Figure 1.18 hob tooth with *P* point, which has global maximum cutting way  $L_{\text{max}}$ .

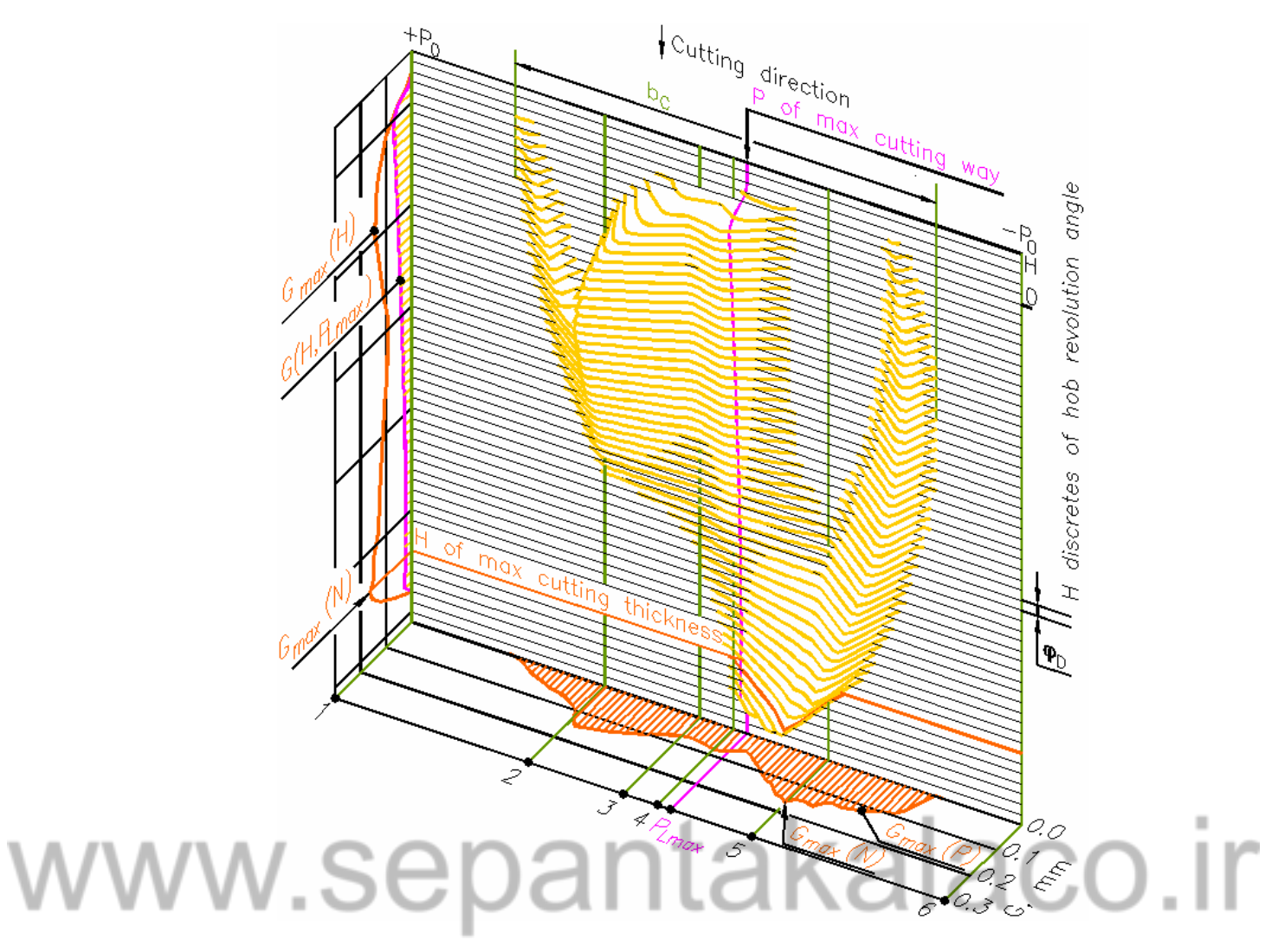

Figure 1.15

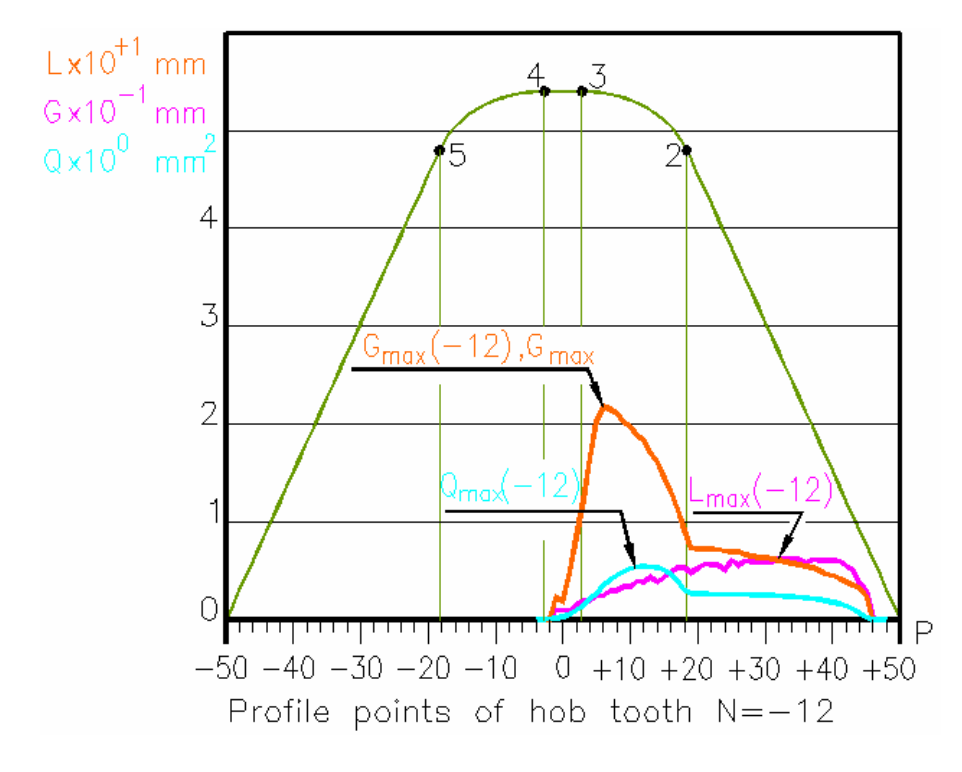

Figure 1.16

Gear hobbing simulation

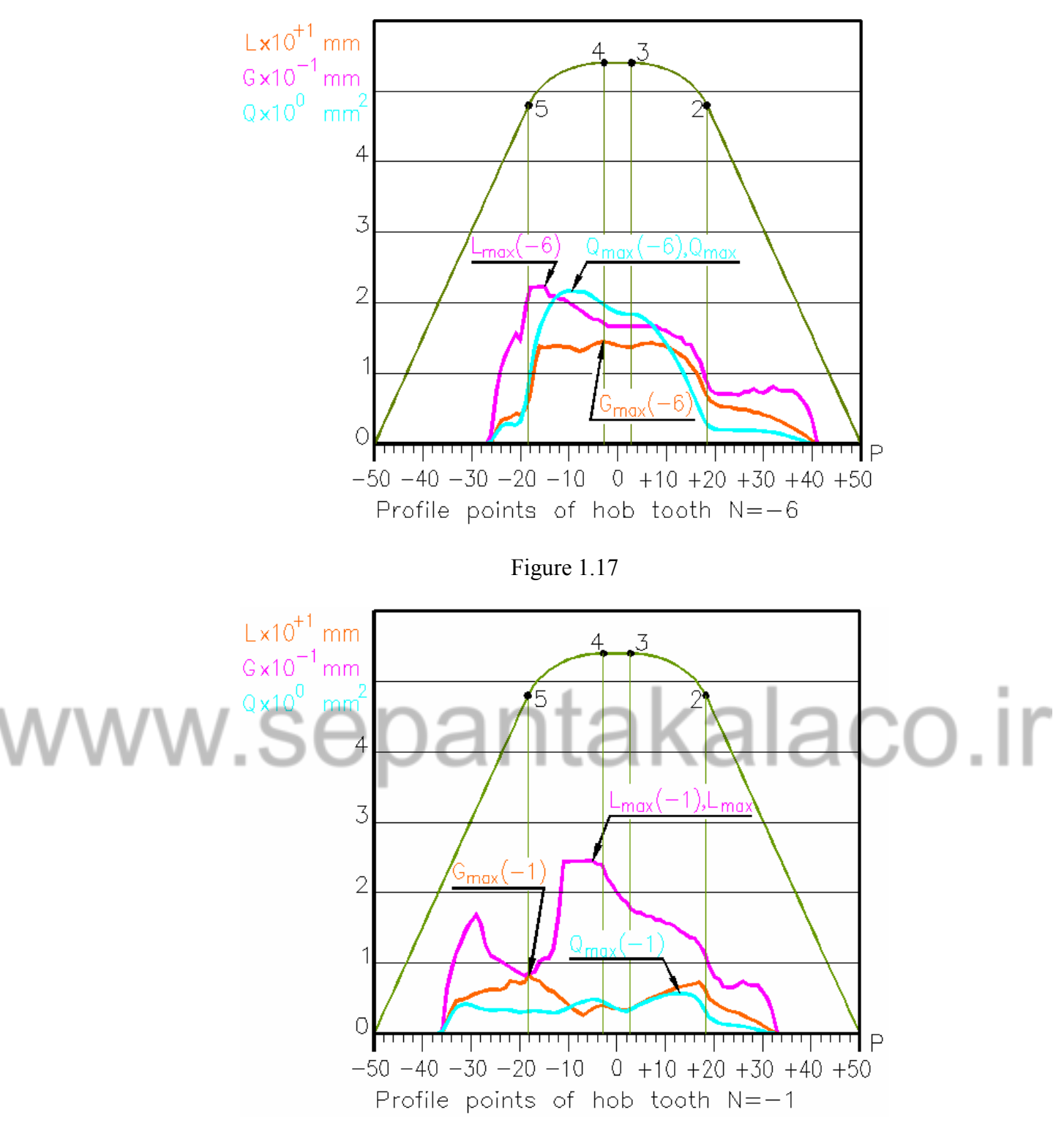

Figure 1.18

Global maximum functions  $G_{\max}(N)$  and  $W_{P\max}(N)$  are composed from discrete functions  $G_{\max}(N,P)$  and Q(N,P). Summary of gear hobbing geometrical size simulation can be shown graphically (Figure 1.19.).

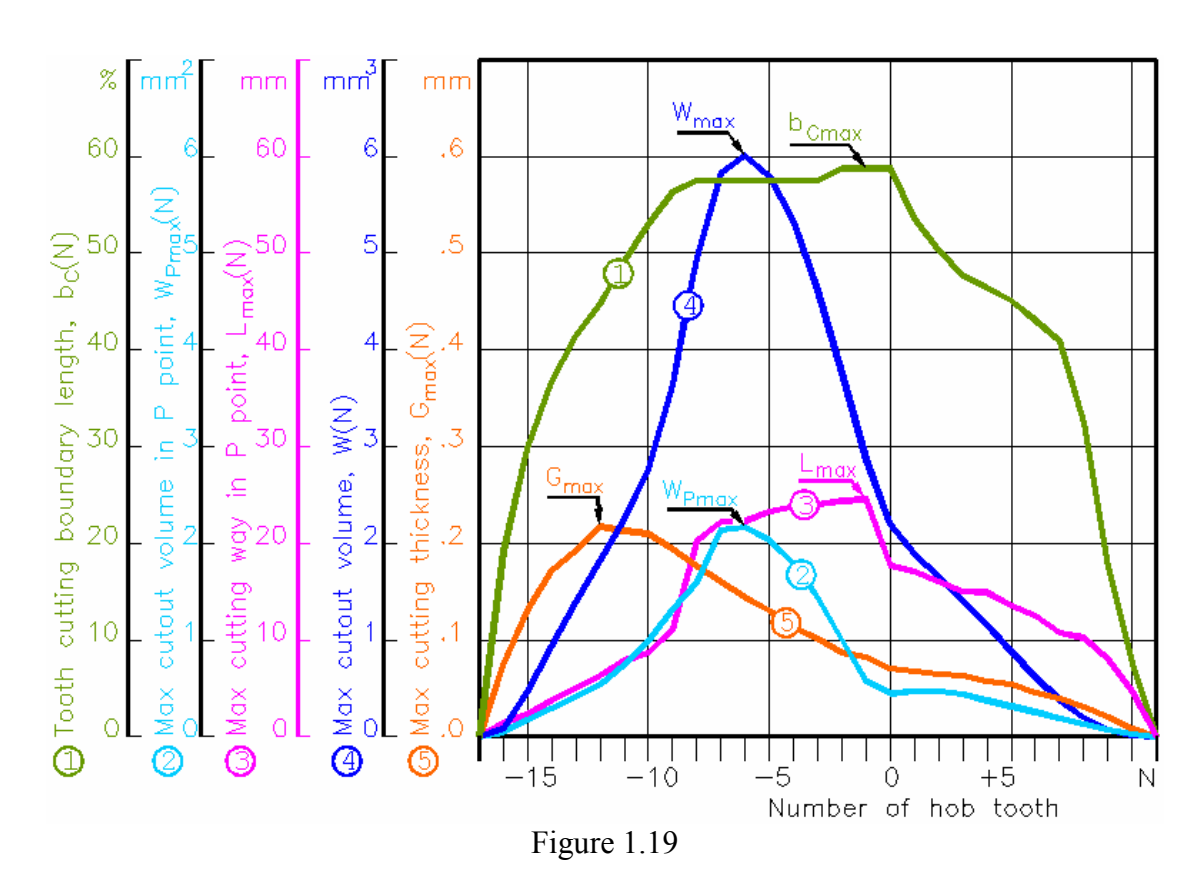

#### 1.5 Simulation of gear hobbing forces

Calculation method of relations between gear hobbing forces, torque and angle of hob rotation was designed. The discrete area between cutting thicknesses G(P) and G(P+1) is used for calculation of elementary forces. Two vectors are calculated for each discrete area (Figure 1.20.).

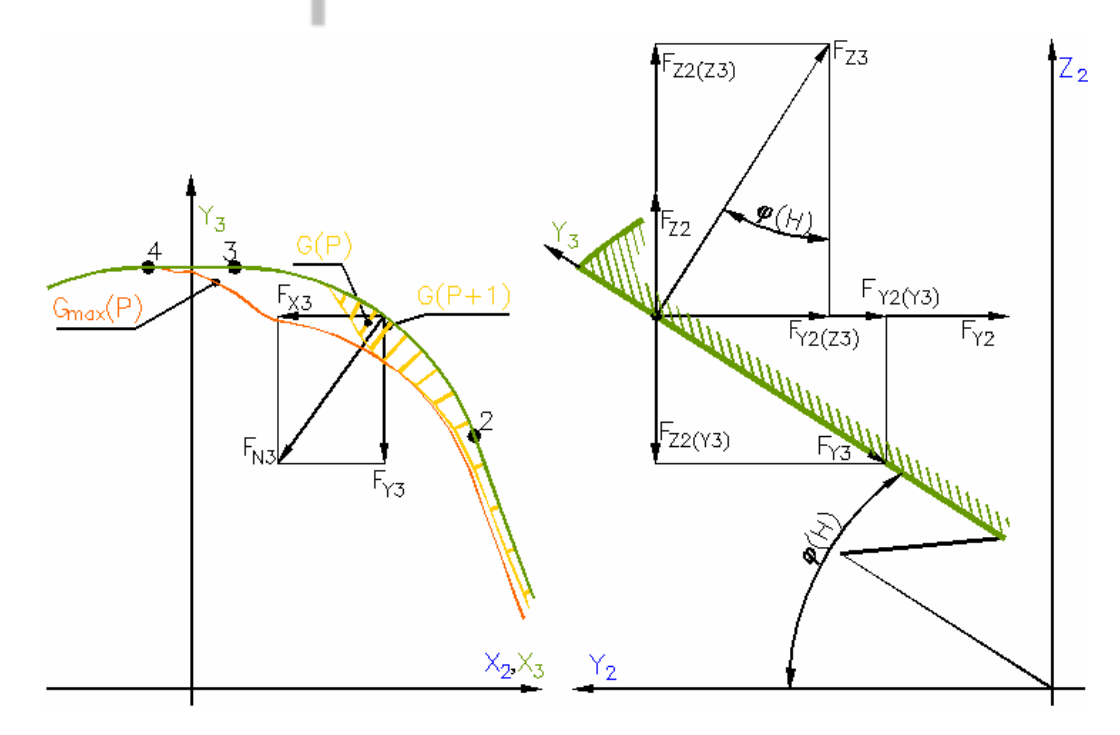

Figure 1.20

An  $F = C \cdot t^a$  equation was used for force  $F_{Z3}$  calculation: F – cutting force in one mm of cutting edge, t – cutting thickness, values of coefficients C and a are shown in table.

| Material of gear   | Hardness, HB | Coefficient f | or function |
|--------------------|--------------|---------------|-------------|
|                    |              | С             | а           |
|                    | HB≤197       | 1165.21       | 0.6442      |
| Plain carbon steel | HB 198-229   | 1285.63       | 0.6446      |
|                    | HB>229       | 1528.65       | 0.6443      |
|                    | HB≤197       | 1660.03       | 0.6764      |
| Alloy steel        | HB≤198-229   | 1767.01       | 0.6704      |
|                    | HB>229       | 1954.87       | 0.6706      |
|                    | HB≤180       | 983.42        | 0.6431      |
| Gray iron          | HB>180       | 1023.82       | 0.6116      |
| Ductile iron       |              | 830.17        | 0.6077      |

Vectors of cutting forces and torque are calculated by adding forces vectors of each discrete area. Forces and torque of one hob tooth are shown in figure 1.21.

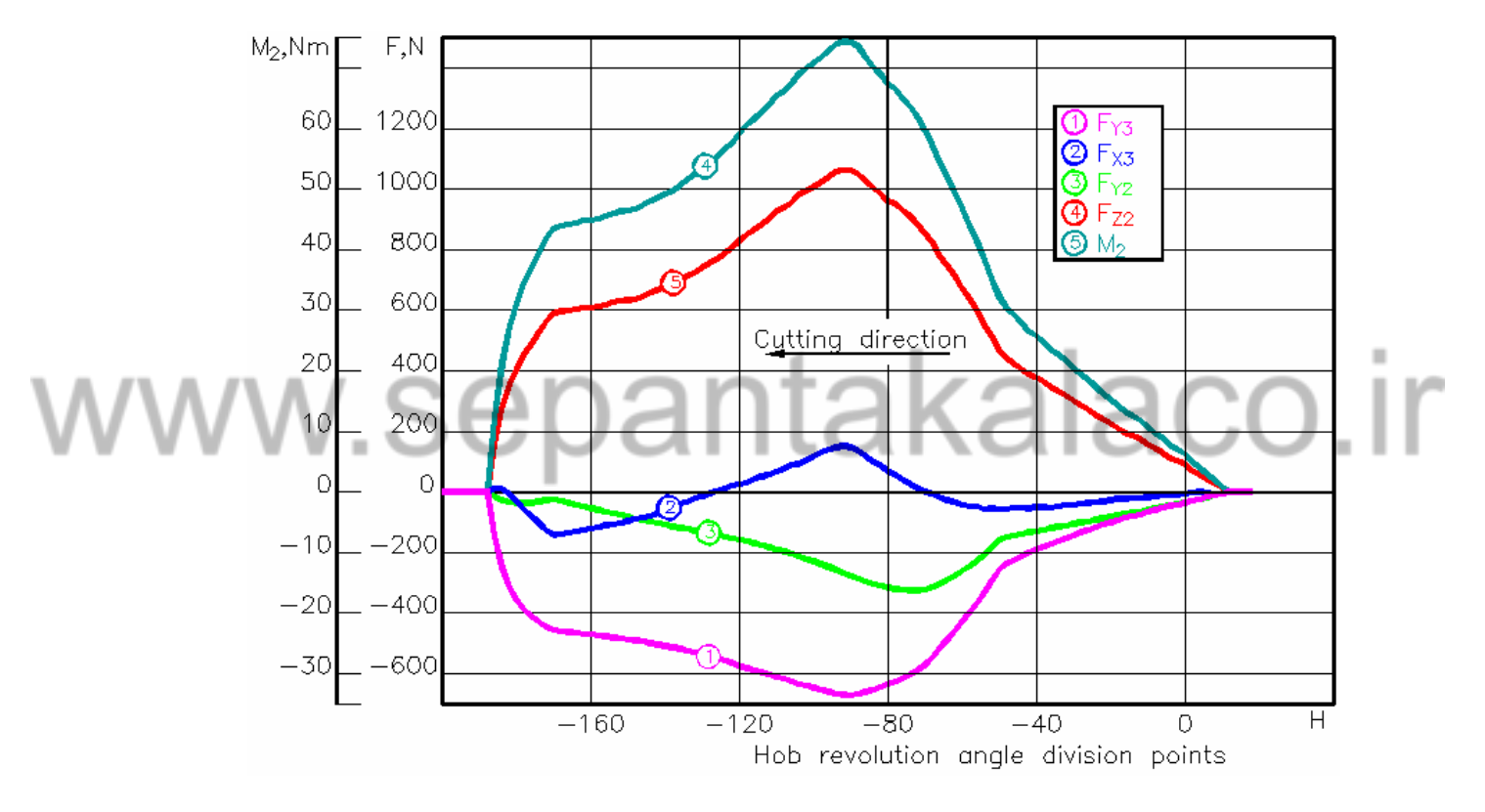

Figure 1.21

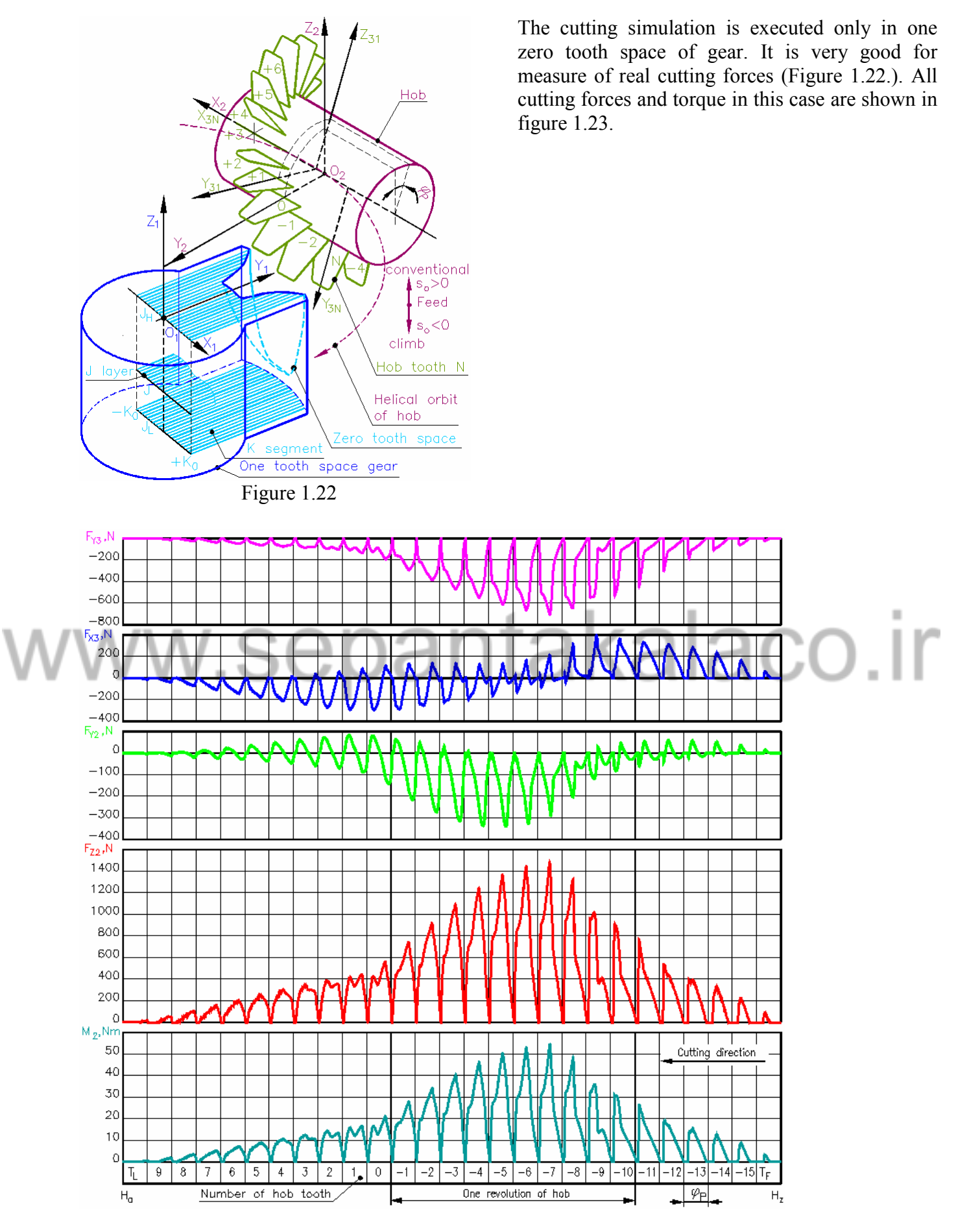

Figure 1.23

Gear hobbing simulation

Digital gear hobbing model presents relations of the forces in both coordinate systems of the gear and the hob. Full cutting forces and torque are shown in figure 1.24.

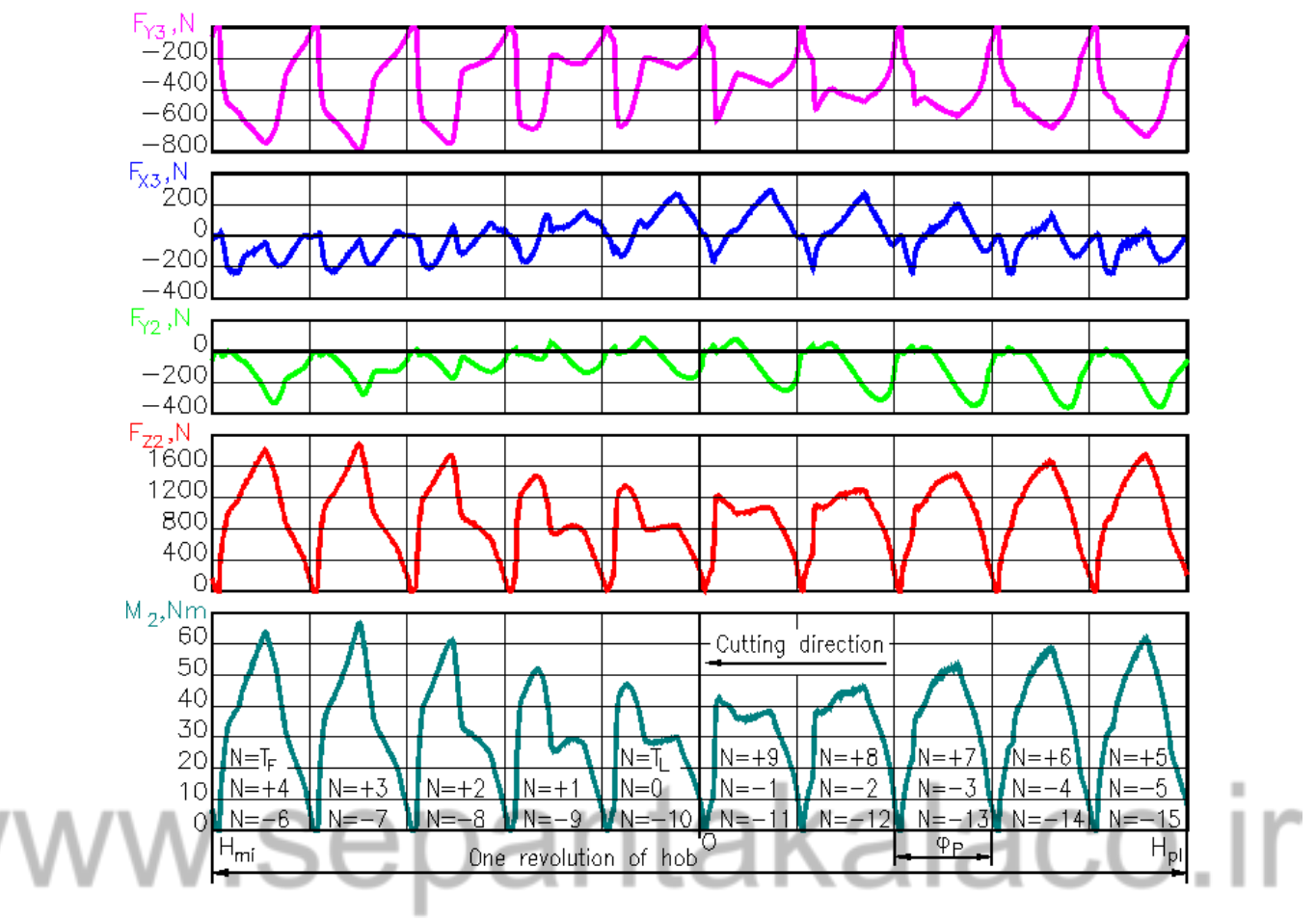

Figure 1.24

### 2. Software of gear hobbing simulation

The main function of gear hob simulation program is to calculate forces, cutting precision cutout volumes and other cutting parameters.

#### 2.1 Program installation

Run downloaded Gear.exe file. It is self extracting archive file.

| cense                                                 | j |
|-------------------------------------------------------|---|
| It is Demo version of Gear Hobbing simulation program |   |
|                                                       |   |
|                                                       |   |
|                                                       |   |
|                                                       |   |
|                                                       |   |
|                                                       |   |
|                                                       |   |
|                                                       |   |
| Accent Decline                                        |   |

If yours downloaded file is demo version, you will see License dialog box on screen. Click **Accept** button.

The program must be installed in **C:\gear folder**. Click **Install**.

After installation you can see shortcut to this program on desktop:

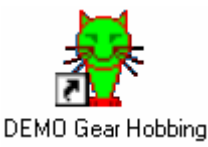

Double click mouse right button on this icon will activate program.

|   | WinRAR self-extracting archive                                                                                                    |
|---|----------------------------------------------------------------------------------------------------|
| W | W.Separ                                                                                                    |
|   | Press Install button to start extraction.                                                                                                    |
|   | Use Browse button to select the destination folder hors the folders tree. It<br>can be also entered manually.<br>If the destination folder does not exist, it will be created automatically before |
|   | extaction.                                                                                                    |
|   |                                                                                                    |
|   |                                                                                                    |
|   | Install Cancel                                                                                                    |

#### 2.2 Work with program

| 🙀 Gear Hobbing Simulation |              |      |                |            |                |                |              |
|---------------------------|--------------|------|----------------|------------|----------------|----------------|--------------|
| <u>F</u> ile              | <u>E</u> dit | ⊻iew | <u>D</u> ata   | Simulation | <u>C</u> olors | <u>W</u> indow | <u>H</u> elp |
| 🐺 Gear Hobbing simu       |              |      | <u>N</u> ew pa | rameters   |                |                |              |
| -                         |              |      | <u>R</u> un    |            |                |                |              |
| Figure 2.1                |              |      |                |            |                |                |              |

1. For new simulation click Simulation menu to select New Parameters.

2. On Data menu click Parameters. In Parameters for gear hobbing dialog box you can change:

| 🙀 Gear Hobbing Simulation      |              |                            |                |                |              |  |  |
|--------------------------------|--------------|----------------------------|----------------|----------------|--------------|--|--|
| <u>F</u> ile <u>E</u> dit ⊻iew | <u>D</u> ata | <u>S</u> imulation         | <u>C</u> olors | <u>W</u> indow | <u>H</u> elp |  |  |
| <del>彠</del> Gear Hobbir       | <u> </u>     | <u>Parameters</u>          |                | nic window     |              |  |  |
|                                | Pr,<br>M     | <u>e</u> cision<br>aterial |                |                |              |  |  |

Figure 2.2

module, pressure angle, number of gear tooth, gear helix angle (left or right hand), profile shift coefficient, hob tooth tip roundness coefficient, profile angle, hob outside diameter, number of gashes, number of treads and feed (climb or conventional).

bad parameter:

Fron

between

3. The value of each numerical parameter must be in interval of legal values.

Area **Error** is disable. If one of parameter is outside of legal interval in **Error** area, you can see min and max value of

Parameter "Number of teeth" is not OK. It must be

3 and

1000

| Common<br>3.00 Module, mm<br>20.000 Pressure angle, deg<br>Spur or helical gear<br>Helical helical field                                                                                                    | hob                       |
|----------------------------------------------------------------------------------------------------|---------------------------|
| 3.00         Module, mm         0.380           20.000         Pressure angle, deg         20.000           Spur or helical gear         Helical helical helic                                                                                                    | Tip roundness coefficient |
| 20.000 Pressure angle, deg 20.000 Spur or helical gear Helical helical helical | Profile angle, deg        |
| Spur or helical gear Helical h                                                                                                    |                           |
|                                                                                                    | obd                       |
| 24 Number of teeth 80.00                                                                                                    | Outside diameter, mm      |
| 0.000 Helix angle, left hand <0                                                                                                    | Number of gashes          |
| 0.000 Profile shift coefficient                                                                                                    | Number of treads          |
| Feed •••••••••••••••••••••••••••••••••••                                                                                                    | ght hand                  |
| 2.000 Feed, mm                                                                                                    | eft hand                  |
| C Conventional cutting                                                                                                    | nanto                     |
| Climb cutting                                                                                                    | Valle                     |
|                                                                                                    | Parico                    |

Figure 2.3

Minimum and maximum values of parameters:

From То Parameter: 100.0 0.01 Module, mm 5.0 40.0 Pressure angle, deg Number of gear teeth 3 1000 -45.045.0 Gear helix angle, left hand <0 -1.0 1.0 Profile shift coefficient 0.0 1.0 Hob tooth tip roundness coefficient Profile angle, deg 5.0 45.0 0.05 45000.0 Hob outside diameter, mm Number of gashes 20 1 1 5 Number of treads Feed, mm/rev (climb or conventional) 20.0 0.001

#### Hear Hobbing Simulation

| <u>F</u> ile <u>E</u> dit ⊻iew | <u>D</u> ata | <u>S</u> imulation | <u>C</u> olors | <u>₩</u> indow | <u>H</u> elp |
|--------------------------------|--------------|--------------------|----------------|----------------|--------------|
| <del>蓁</del> Gear Hobbir       | Parameters . |                    | nic wir        | ndow           |              |
|                                | Pr           | ecision            |                |                |              |
|                                | M            | aterial            |                |                |              |
| Figure 2.4                     |              |                    |                |                |              |

4. On **Data** menu click **Precision**. In **Precision of simulation** dialog box you can change **NK** (number of segments in layer), **NF** (number of hob tooth division points), **NA** (number of hob revolution angle division points).

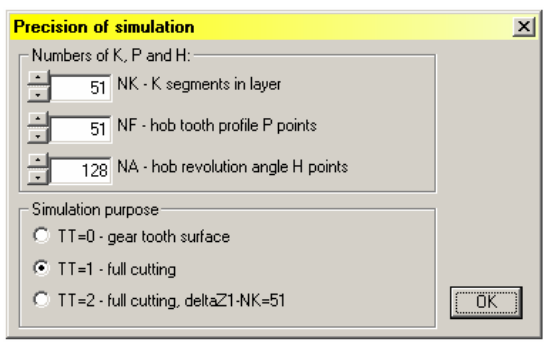

Figure 2.5

Minimum and maximum values of precision parameters:

From: To: Parameter: 21 401 NK - number of segments in layer 21 401 NF - number of hob tooth division points 16 2048 NA - number of hob revolution angle division points

For real cutting simulation you must select TT=1 (distance between layers is proportional to distance between segments) or TT=2 (distance between layers is fixed). TT=2 is used when you want to explore gear tooth surface errors.

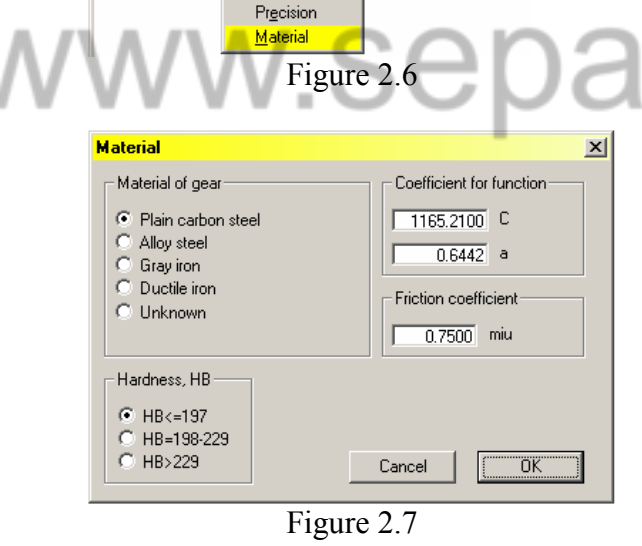

File Edit View Data Simulation Colors Window Help Parameters

hic window

🐺 Gear Hobbing Simulation

<del>4</del> Gear Hobbir

6. On Data menu click Material.

5. The time of simulation depends on these parameters. You can simulate with low precision for various parameters of hob or cutting. Also you can use maximum values of precision for simulation with good collection of hob and cutting parameters.

NOTE. Only odd numbers are using for NK and NF.

7. Gear material can be selected in Material dialog box. You can select Unknown if you have another gear material. In this case you must write values of **C** and **a** coefficients:

takalaco

Coefficient **miu** is coefficient of friction between hob tooth and gear cutout material.

NOTE. After simulation you can change selected gear material. Program will recalculate cutting forces with new gear material.

NOTE. After simulation Parameters for gear hobbing and Precision of simulation dialog boxes are disable. For new parameters click Simulation and select New parameters.

#### 2.3 Simulation

Parameters and precision are selected for simulation.

| 🙀 Gear Hobbing Simulation |              |      |                |                    |                |                |              |
|---------------------------|--------------|------|----------------|--------------------|----------------|----------------|--------------|
| <u>F</u> ile              | <u>E</u> dit | ⊻iew | <u>D</u> ata   | <u>S</u> imulation | <u>C</u> olors | <u>W</u> indow | <u>H</u> elp |
| 🐺 Gear Hobbing simu       |              |      | <u>N</u> ew pa | arameters          | : ,            |                |              |
|                           |              |      | <u>R</u> un    |                    |                |                |              |
| Figure 2.8                |              |      |                |                    |                |                |              |

5. For simulation click Simulation menu and select Run.

On screen you can see some text windows, which will appear in series. All text from these windows is in **C:\gear\model.txt** file.

|                      | <del>4</del> Parameters of model 👘 |                                    |
|----------------------|------------------------------------|------------------------------------|
| Parameters of gear h |                                    | hobbing model 🗾                    |
| Common               |                                    |                                    |
|                      | 3.000000                           | Module, mm                         |
|                      | 20.00000                           | Preasure angle, deg                |
|                      | Gear                               |                                    |
|                      | 24.00000                           | Number of teeth                    |
|                      | 0.000000E+00                       | Helix angle, deg                   |
|                      | 0.000000E+00                       | Profile shift coefficient          |
|                      | Helix hob                          |                                    |
|                      | 80.00000                           | Outside diameter, mm               |
|                      | 10.00000                           | Number of gashes                   |
|                      | 1.000000                           | Number of treads                   |
|                      | 1.000000                           | Helix hob right hand               |
|                      | Teeths of helix hob                |                                    |
|                      | 0.3800000                          | Tip roundness coefficient          |
|                      | 20.00000                           | Profile angle, deg                 |
|                      | Feed                               |                                    |
|                      | -2.000000                          | Feed, mm in one revolution         |
|                      | -1.000000                          | Climb cutting                      |
|                      | Precision of simulat               | tion, number of:                   |
|                      | 101.0000                           | NK - Of K segments in layer        |
|                      | 101.0000                           | NF - nob tooth profile P points    |
|                      | 512.0000                           | NA - nop revolution angle H points |
|                      | 1.00000                            | 11 - simulation purpose            |
|                      | •                                  |                                    |

Figure 2.9

| 🏘 Initial calculation |      |                                     |
|-----------------------|------|-------------------------------------|
| Initial calculation   |      | ▲                                   |
| Gear                  |      |                                     |
| 36.00000              | RK   | pitch circle radius, mm             |
| 32.25000              | RKF  | root radius, mm                     |
| 39.00000              | RKA  | outside radius, mm                  |
| 33.82893              | RKB  | base circle radius, mm              |
| 36.00000              | RKC  | extended pitch circle radius, mm    |
| 39.00000              | RKAI | E equivalent outside radius, mm 👘 👘 |
| 4.024585              | ED   | half width of tooth space, mm       |
| Helix hob             |      |                                     |
| 36.25000              | RF   | radius of middle line, mm           |
| 33.25000              | RFF  | root radius, mm                     |
| 2.371537              | BF   | angle of teeth helix line, deg      |
| 2.371537              | GAF  | setting angle, deg                  |
| 0.9432857             | XP   | distance between teeth in X2, mm    |
| 36.00000              | FIP  | angle between teeth, deg            |
| 1.140000              | RFB  | tip roundness radius, mm            |
| Common                |      |                                     |
| 72.25000              | AC   | distance between centers, mm        |
| -1.000000             | Q₩K  | direction of hob rotation           |
| 4.1666668E-02         | KOF  | angle coefficient                   |
| 1.3262912E-02         | KOL  | distance coefficient                |
| 8640.000              | FFP  | angle of hob one wind, deg          |
| 2.000000              | LF   | distace of hob center for prepare   |
| 0.000000E+00          | FKF  | angle of hob center for prepare     |
|                       |      |                                     |
| •                     |      | ► //                                |

Figure 2.10

All parameters for simulation with measurement units are in window **Parameter of gear hobbing model**.

# takalaco.ir

Various intermediate values are in window Initial calculation.

| Profile of helix hob tooth                      | Some calculated parameters for hob tooth          |
|-------------------------------------------------|---------------------------------------------------|
| Profile of helix hob tooth [PrfPri]             | noints are in Profile of beliv bob tooth          |
| 6.9021218E-02 X3D distance between P points, mm | points are in Frome of heir hop tooth             |
| -2.745124 KPO coefficient of flank heel         | window.                                           |
| 42.72359 MPO coefficient of flank origin        |                                                   |
| 16.14553 SAM length of tooth boudary, mm        |                                                   |
| 50.00000 PO number of last profile point        | <b>X3D</b> is distance between P points in hob    |
| Coordinates of profile division points 1-6      |                                                   |
| i Xp(i) Yp(i)                                   | tooth. This distance depends on selected NK.      |
| 1 3.45106 33.25000                              | 1                                                 |
| 2 1.26540 39.24990                              |                                                   |
| 3 0.19324 40.00000                              | <b>P0</b> – number of last profile point;         |
| 4 -0.19324 40.00000                             | 1 1 /                                             |
| 5 -1.26540 39.24990                             |                                                   |
| 6 -3.45106 33.25000                             | Xp(i), Yp(i) - coordinates of profile division    |
| 7 0.19324 38.86000                              | $\mathbf{p}(\mathbf{y}, \mathbf{p}(\mathbf{y}))$  |
| 8 -0.19324 38.86000                             | points (Figure 4).                                |
| 9 0.99216 40.00000                              |                                                   |
|                                                 |                                                   |
| Figure 2.11                                     |                                                   |
|                                                 |                                                   |
| ♣ Cutting zone     _□ ×                         | Geometrical parameters of cutting zone are        |
| Points of cutting zone [ZonePri]                | in <b>Cutting zone</b> window (Figure 5)          |
| Point EZ                                        | in outling zono window (i igure 5).               |
| 1.077267 X1EZ                                   |                                                   |
| -22.27734 Z1EZ                                  |                                                   |
| -1.998165 X2EZ                                  |                                                   |
| -22.21368 Z2EZ                                  |                                                   |
|                                                 |                                                   |
| 10.09701 ALEP                                   |                                                   |
| -20.27734 21EP<br>21 93029                      |                                                   |
| vi                                              |                                                   |
|                                                 |                                                   |
| Figure 2.12                                     |                                                   |
| Distances and numbers                           | Parameters, which are calculated from             |
| Teeth of hob, zero tooth space [GhnumPri]       | autting gang gangatay, and in Distance and        |
| Numbers for hob teeth                           | cutting zone geometry, are in Distance and        |
| 8.072443 X2F length of cutting zone (ingoing)   | numbers window:                                   |
| -11.48213 X2L length of cutting zone (outgoing) |                                                   |
| -17.00000 NRF number for first cutting tooth    |                                                   |
| 14.00000 NRL number for last cutting tooth      | TE = number of first cutting hob tooth            |
| 12.00000 NP number of profile producing teeth   | in induction of first outling not toolin,         |
| -17.00000 TF number for first cutting tooth     |                                                   |
| 14.00000 TL number for last cutting tooth       | <b>TL</b> - number of last cutting hob tooth (Fig |
| 1.000000 QN direction for numbers of teeth      |                                                   |
| 32.00000 TM number of cutting teeth             | 3);                                               |
| 18.00000 TO index for numbers shift             |                                                   |
| Zero tooth space of gear                        |                                                   |
| 0.3683901 205                                   | <b>XOD</b> – distance between K segments in layer |
| -0.50501502-02 201                              | (Fig.  A):                                        |
| -22 27871 70D                                   | (Fig. 4),                                         |
| 8.0491699E-02 XOD distance between K segments   |                                                   |
| 50.00000 KO last number of K segment            | Ko last number of V segment:                      |
| 0.2760849 Z1D distance between J layers         | <b>NU</b> – last humber of <b>X</b> segment,      |
| 0.000000E+00 DT angle between J layers          |                                                   |
| 6.000000 JH number for upper J layer            | 71D Az distance hat 11                            |
| -82.00000 JL number for bottom J layer          | $\Delta z_1$ distance between two J layers;       |
| 89.00000 JM number of layers                    |                                                   |
| 83.00000 JO index for number shift              | III much and Th                                   |
| Cutting angles                                  | JH – number of upper J layer;                     |
| 5.000000 FH upper cutting angle                 |                                                   |
| -51.00000 FL lower cutting angle                |                                                   |
| 1.22/1847E-02 FD angle betweeh H discretes      | JL – number of bottom J layer (Fig. 6).           |
| 57.00000 FM number of H discretes               | /                                                 |
| 52.00000 FO INDEX FOR NUMBER SNIT               |                                                   |
|                                                 |                                                   |

Figure 2.13

**Message Window** appears on screen after initial calculations. Gear hobbing simulation is divided into phases. Gear zero tooth space is prepared in the first phase. In the next step program searches for number of first cutting tooth. The second phase is real cutting simulation. Numbers of cutting tooth from  $T_{\rm F}$  to  $T_{\rm L}$  will appear in **Message Window**. Time of simulation depends on simulation precision.

| Mesag                                  | e Window     |             |            |      |     |    |    |    |    |    |   |   |   |   |   | j | - D × |
|----------------------------------------|--------------|-------------|------------|------|-----|----|----|----|----|----|---|---|---|---|---|---|-------|
| Display                                | y resolution | in pixel:   | 1280 x     | 1024 |     |    |    |    |    |    |   |   |   |   |   |   |       |
|                                        | 101          | 101         | 512        |      | 1   |    |    |    |    |    |   |   |   |   |   |   |       |
|                                        | 101          | 101         | 512        |      | 1   |    |    |    |    |    |   |   |   |   |   |   |       |
|                                        |              |             |            |      |     |    |    |    |    |    |   |   |   |   |   |   |       |
| Prepare gear tooth space for cutting   |              |             |            |      |     |    |    |    |    |    |   |   |   |   |   |   |       |
| Direct                                 | ion to last  | cutting too | th of hob  |      |     |    |    |    |    |    |   |   |   |   |   |   |       |
| 0                                      | 123          | 4 5 6       | 7 8 9      | 10   | 11  |    |    |    |    |    |   |   |   |   |   |   |       |
| Direct                                 | ion to first | cutting to  | oth of hob | )    |     |    |    |    |    |    |   |   |   |   |   |   |       |
| -1 -3                                  | 2 -3 -4 -    | 5 -6 -7     | -8 -9 -10  | -11  | -12 |    |    |    |    |    |   |   |   |   |   |   |       |
| Search for true first cutting tooth TF |              |             |            |      |     |    |    |    |    |    |   |   |   |   |   |   |       |
| -17                                    |              |             |            |      |     |    |    |    |    |    |   |   |   |   |   |   |       |
| True T                                 | F= -         | 17          |            |      |     |    |    |    |    |    |   |   |   |   |   |   |       |
| All fi                                 | les are open | ed          |            |      |     |    |    |    |    |    |   |   |   |   |   |   |       |
|                                        |              |             |            |      |     |    |    |    |    |    |   |   |   |   |   |   |       |
| Real c                                 | utting simul | ation       |            |      |     |    |    |    |    |    |   |   |   |   |   |   |       |
| -17 -1                                 | 6 -15 -14 -1 | 3 -12 -11 - | 10 -9 -8   | -7   | -6  | -5 | -4 | -3 | -2 | -1 | 0 | 1 | 2 | 3 | 4 | 5 | 6     |
| 8 9                                    | 9 10 11      |             |            |      |     |    |    |    |    |    |   |   |   |   |   |   |       |
| End of                                 | real cuttin  | g simulatio | n          |      |     |    |    |    |    |    |   |   |   |   |   |   |       |
|                                        |              |             |            |      |     |    |    |    |    |    |   |   |   |   |   |   | -     |
| •                                      |              |             |            |      |     |    |    |    |    |    |   |   |   |   |   |   |       |

Figure 2.14

Successful simulation presents message End of real cutting simulation in Message Window.

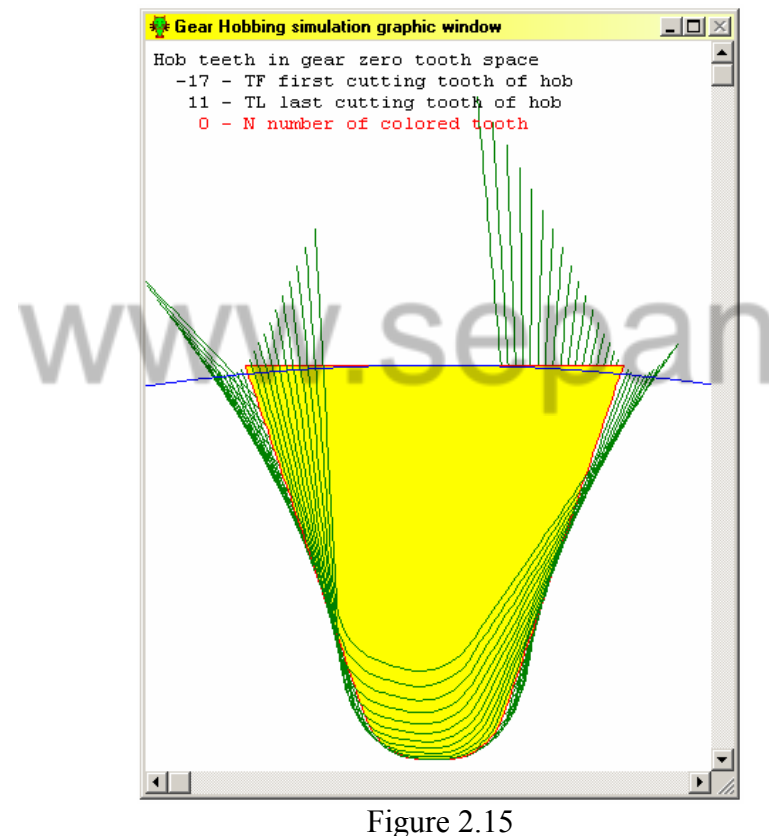

🙀 Gear Hobbing Simulation

File Edit View Data Simulation Colors Window Help

**Gear Hobbing simulation graphic window** becomes active. In this window you can see Hob teeth in gear zero tooth space picture.

Chapter "Control tool" describes how to select necessary picture and control image size, location and other features.

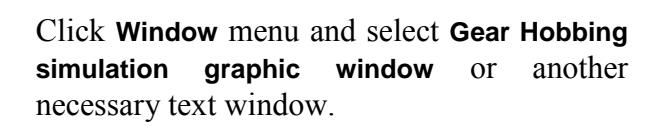

Note: Gear Hobbing simulation graphic window is active after simulation.

Figure 2.16

Cascade

<u>T</u>ile <u>A</u>rrange Fit

✓ <u>S</u>tatus

<u>1</u> Mesage Window

3 Parameters of model 4 Initial calculation 5 Profile of helix hob tooth 6 Cutting zone 7 Distances and numbers

2 Gear Hobbing simulation graphic window

#### 2.4 Control tools

You can select any text window or graphic window after the ending of simulation. Any picture can be scaled, moved or rotated in graphic window. Numerical values of cutting thickness, forces and others results of simulation are placed in the left top corner of graphic window. All this you can do with control tools, which are common for all pictures in graphic window.

#### 2.4.1 Select drawing

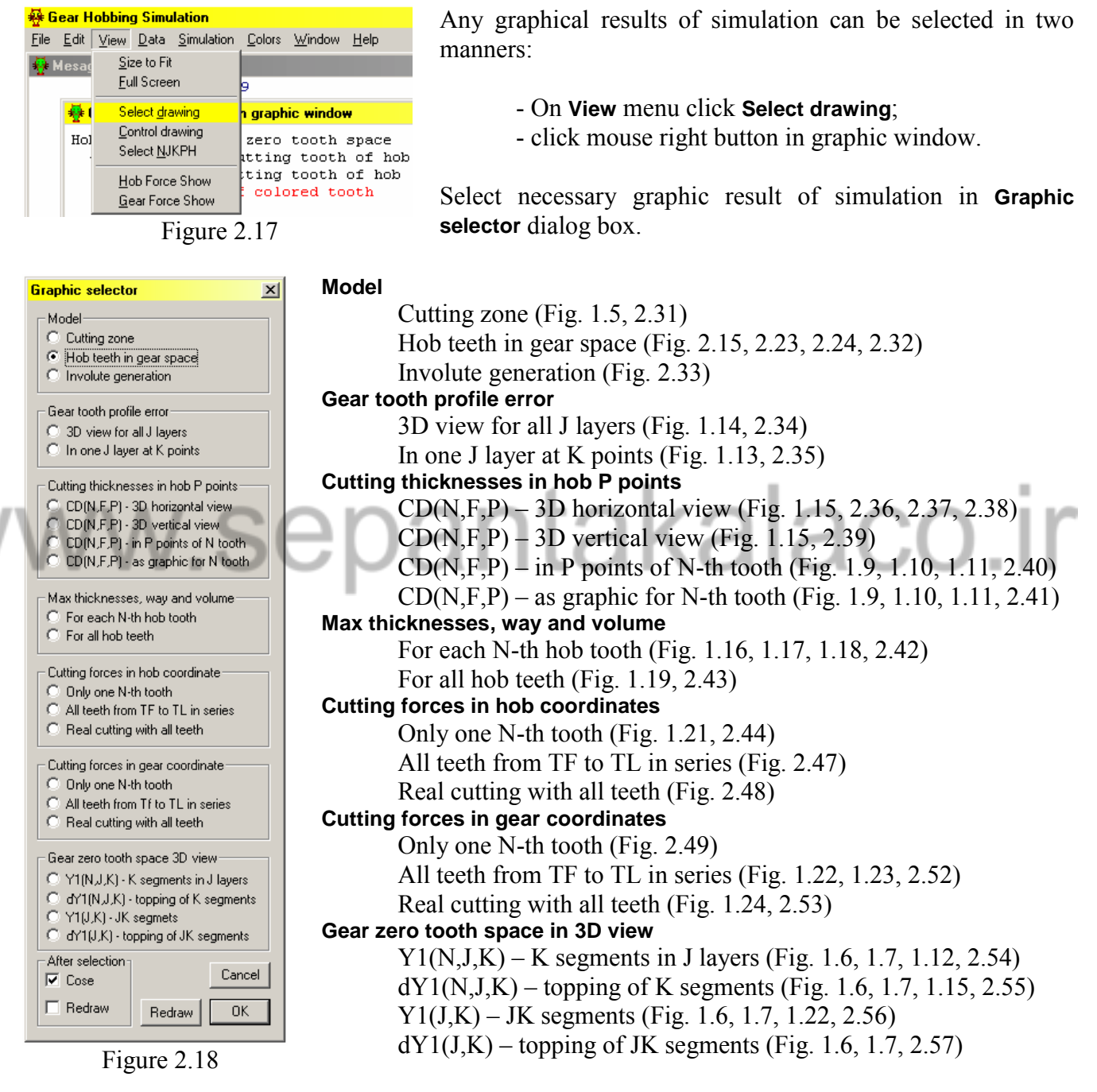

There are two check boxes in **After selection** area. This dialog box will close automatically if **Close** is checked. Otherwise use **OK** or **Cancel** buttons. Selected graphic will appear in window immediately, if **Redraw** is checked. Otherwise use **Redraw** button.

#### 2.4.2 Picture control tools

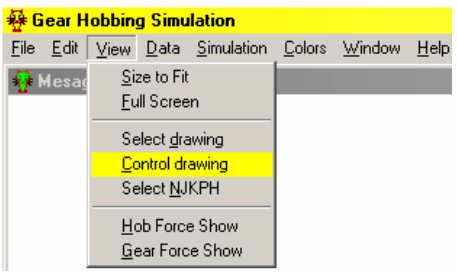

Figure 2.19

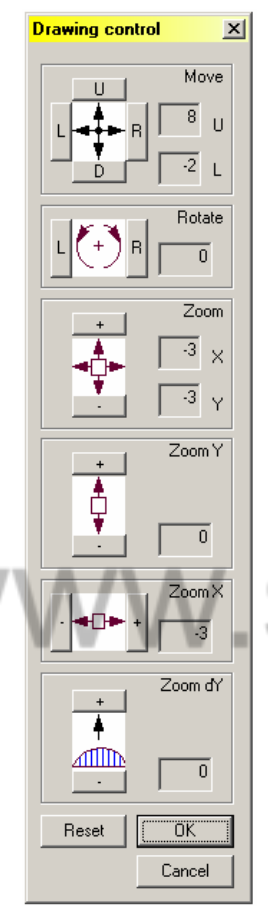

Figure 2.20

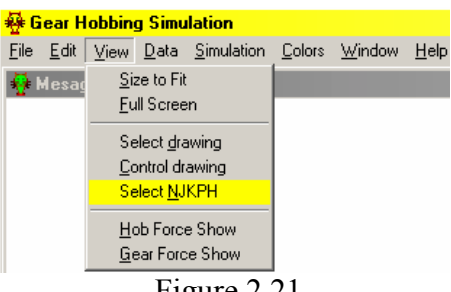

Figure 2.21

View of graphical window can be changed in **Drawing Control** dialog box. To open this dialog box:

- On View menu click Drawing control;

- Click mouse left button in graphical window.

Use buttons to move, scale, scale X, scale Y or rotate graphical view. Boxes with numbers are in left side of each area. Every time pushed button increases or decreases value of number in box. Click **Reset** button to apply default control parameters of picture.

**Move** – move picture Up, Down or Left, Right. Buttons Left and Down decrease value of number in box.

**Rotate** – rotate picture clockwise (R) or counterclockwise (L). It is available only in 3D pictures. Picture is rotated around vertical Z axes.

**Zoom** – enlarge (+) or curtail (-) picture in X and Y directions.

**ZoomY** - enlarge (+) or curtail (-) picture only in Y direction.

**ZoomX** - enlarge (+) or curtail (-) picture only in X direction.

**Zoom dY** - enlarge (+) or curtail (-) one element of picture. For example, you can scale length of cutout K segments in picture topping of K segments (Figure 2.55).

You can select or change some parameters for each graphical view.

=

For this purpose open Select parameter dialog box:

- On View menu click Select NJKPH;

- hold **Shift** key and click mouse left button in graphical window.

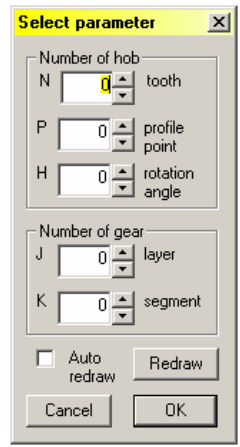

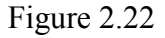

**N** – number of hob tooth. You can change this number from  $T_F$  (first cutting tooth) to  $T_L$  (last cutting tooth). See figures 1.3, 1.5 and 2.13, 2.43.

**P** – number of hob tooth profile point. You can change this number from  $-P_0$  to  $+P_0$ . See figures 1.4, 2.11. X3D is the distance between *P* points in hob tooth.

**H** – number of hob revolution angle discrete. You can change this number from  $F_{\rm H}$  to  $F_{\rm L}$ . See figures 1.11, 1.15, 2.13, 2.52. FD is the angle between *H* points.

**J** – number of layer. You can change this number from  $J_{\rm H}$  to  $J_{\rm L}$ . See figure 1.1, 1.6, 1.12, 1.14, 2.54, 2.55, 2.56, 2.57. Z1D –  $\Delta z_1$  distance between two J layers;

**K** – number of *K* segment. You can change this number from  $-K_0$  to  $+K_0$ . See figures 1.1, 1.7, 2.13. XOD is the distance between *P* points in hob tooth.

Note. These numbers are common for all pictures in graphic window.

Note. Element or object, which number can be changed, is marked with separate color in picture. These numbers always are shown in the left upper corner of graphic window. Active hob tooth has colored boundary and its area is filled with color in figures 2.23 and 2.24.

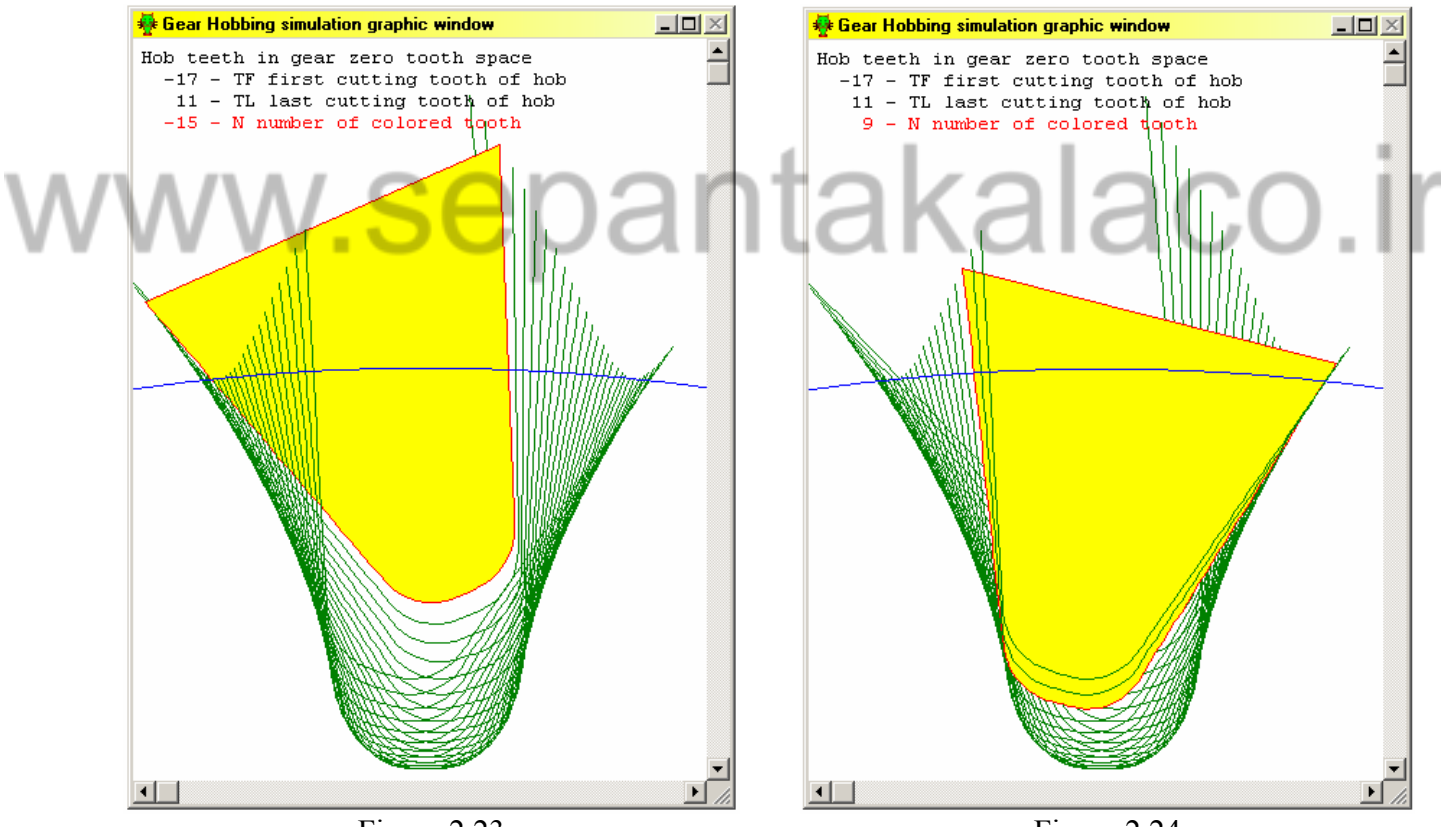

Figure 2.23

Figure 2.24

#### 2.4.3 Color tools

In all graphical windows colors of all lines can be changed in **Colors for lines** dialog box.

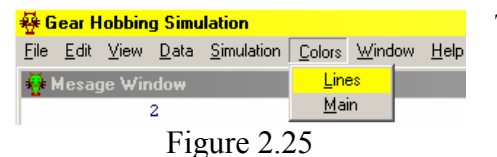

To open it click Lines on Colors menu.

| Colors for lines        | ×      |
|-------------------------|--------|
| Graphic                 |        |
| Hob teeth in gear space | •      |
| Function                | Color  |
| Hob teeth               |        |
| Redraw OK               | Cancel |

Figure 2.26

For example.

|                     | Colors for lines                                                       | ×        |
|---------------------|------------------------------------------------------------------------|----------|
|                     | Graphic                                                                |          |
|                     | Hob teeth in gear space                                                | <b>T</b> |
| $\Lambda / \Lambda$ | Hob teeth in gear space                                                |          |
| V V I               | Involute generation                                                    |          |
|                     | 3D view for all J layers                                               |          |
|                     | In one J layer at K points<br>3> Cutting thicknesses in hob P points - |          |
|                     | CD(N,F,P) - 3D horizontal view                                         |          |
|                     | CD(N,F,P) - 3D vertical view<br>CD(N,F,P) - in P points for N-th tooth |          |
|                     | CD(N,F,P) - as graphic for N-th tooth                                  |          |
|                     | For each N-th hob tooth                                                |          |
|                     | For all hob teeth                                                      |          |
| _                   | 5> Lutting forces in hob coordinate<br>Only one N-th hob tooth         | - F      |
|                     | Figure 2.27                                                            |          |

× Colors for lines - Graphic In one Jlayer at Kpoints • Color - Function K top outline Ŧ K top outline Reference profile ٠ K segments lictive K segi Scaled error Redraw 0K Cance

Figure 2.28

In area **Graphics** you can select desired picture by name. In area **Function** you can select desired line by function name. In area **Colors** you can select one of shown color.

Push **Redraw** button after all colors have been selected.

Push **OK** button if colors are good. Otherwise you can continue colors selection.

Open Graphic list and in 2> Gear tooth profile error section select In one J layer at K points.

All pictures names are in the same order as it is presented in **Graphic selector** dialog box.

Open Function list and select Active K segment. Each picture has different amount of lines.

Background color of graphic window and color of text can be changed in **Background colors** dialog box.

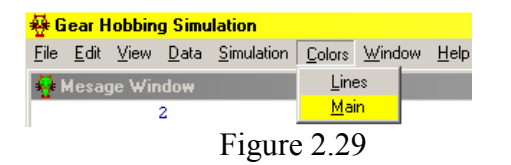

To open it click Main on Colors menu.

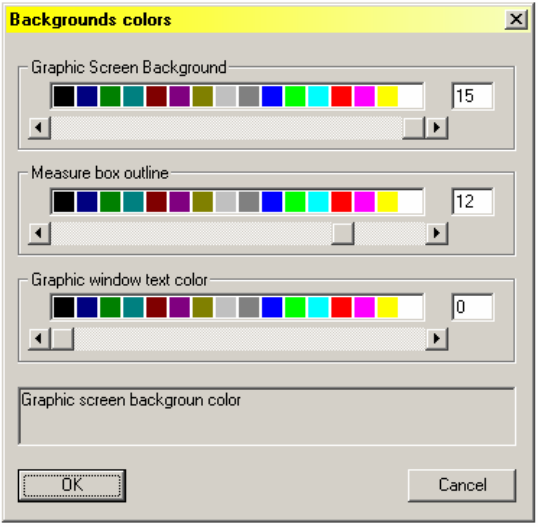

Figure 2.30

There are three sliders for color selection.

**Graphic Screen Background** color is white by default. Use this color if you want print graphic pictures.

Some pictures have measure box. Values of active element or elements are in that box. You can select color for measure box outline.

Each picture has the text in the left upper corner of graphic screen. Color of main text is black by default. Some text lines are colored in function color.

# www.sepantakalaco.ir

#### 2.5 Results of simulation

All results of gear hob simulation are presented in **Gear Hobbing simulation graphic window**. Any picture can be selected in **Graphic selector** dialog box (click mouse right button in graphic window).

#### 2.5.1 Cutting zone

Cutting zone shows area, in witch hob teeth are cutting gear body. See figure 1.5 for more details.

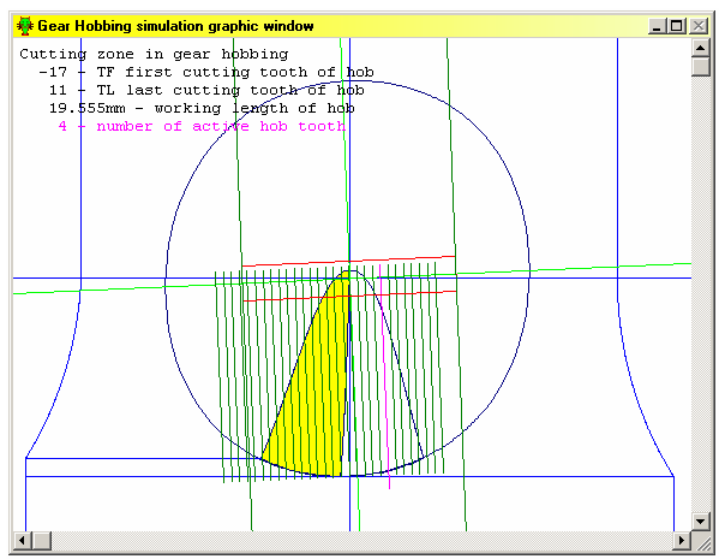

Figure 2.31

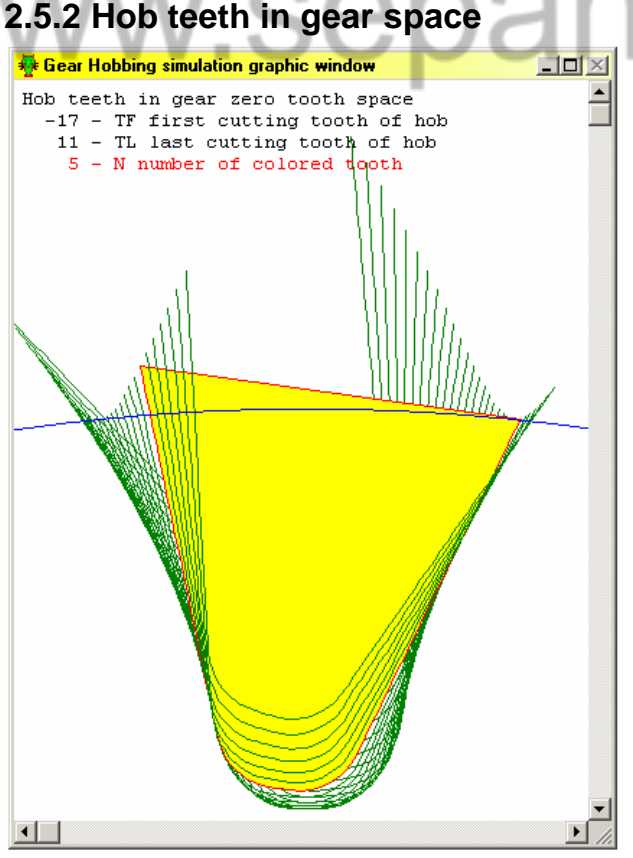

Figure 2.32

Center lines of hob teeth are green. Line of active hob tooth is colored in magenta. Number of this tooth is in the left upper corner of window. This number can be changed in **Select parameter** dialog box (hold **Shift** key and click mouse left button in graphical window) with **N** button.

Size and position of picture can be changed in **Drawing control** dialog box (click mouse left button in graphical window). Buttons **Move**, **Zoom**, **Zoom X**, and **Zoom Y** are available.

=

Boundaries of all hob teeth are in gear zero space. One of tooth boundary lines is in red and it is filled with color - it is active hob tooth. Number of this tooth is in the left upper corner of window. This number can be changed in **Select parameter** dialog box (hold **Shift** key and click mouse left button in graphical window) with **N** button.

Size and position of picture can be changed in **Drawing control** dialog box (click mouse left button in graphical window). Buttons **Move**, **Zoom**, **Zoom X** and **Zoom Y** are available.

#### 2.5.3 Involute generation

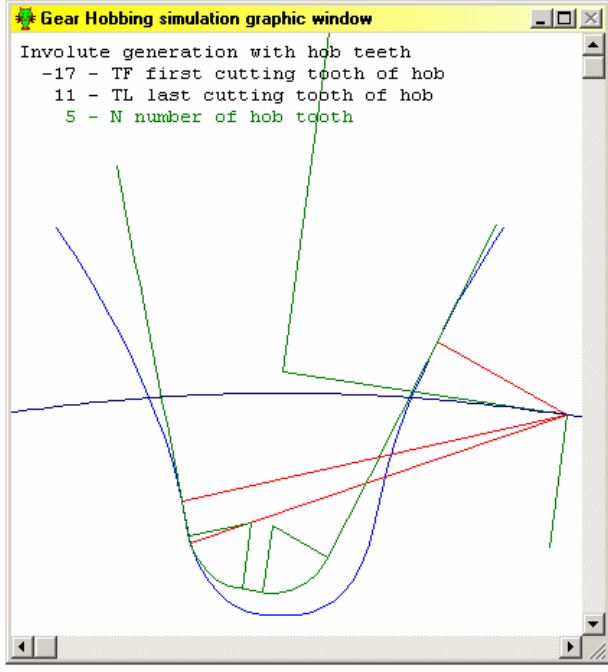

Figure 2.33

Involute and gear tooth root curve generation with hob teeth.

Red lines are perpendiculars from rolling center on pitch cylinder to tooth boundary.

Number of hob tooth is in the left upper corner of window. This number can be changed in **Select parameter** dialog box (hold **Shift** key and click mouse left button in graphical window) with **N** button.

Size and position of picture can be changed in **Drawing control** dialog box (click mouse left button in graphical window). Buttons **Move**, **Zoom**, **Zoom X** and **Zoom Y** are available.

#### 2.5.4 Gear tooth profile error 3D view

There are two kinds of profile errors - involutes flank profile error and root curve profile error. Green lines are outline of profile error - involutes flank profile error  $f_E(J,K)$  and root curve profile error f(J,K). Values of  $f_{\text{Emax}}$  and  $f_{\text{max}}$  are shown on the left wall of diagram. For more details see figure 1.14. Values of errors are shown in the left upper corner of window.

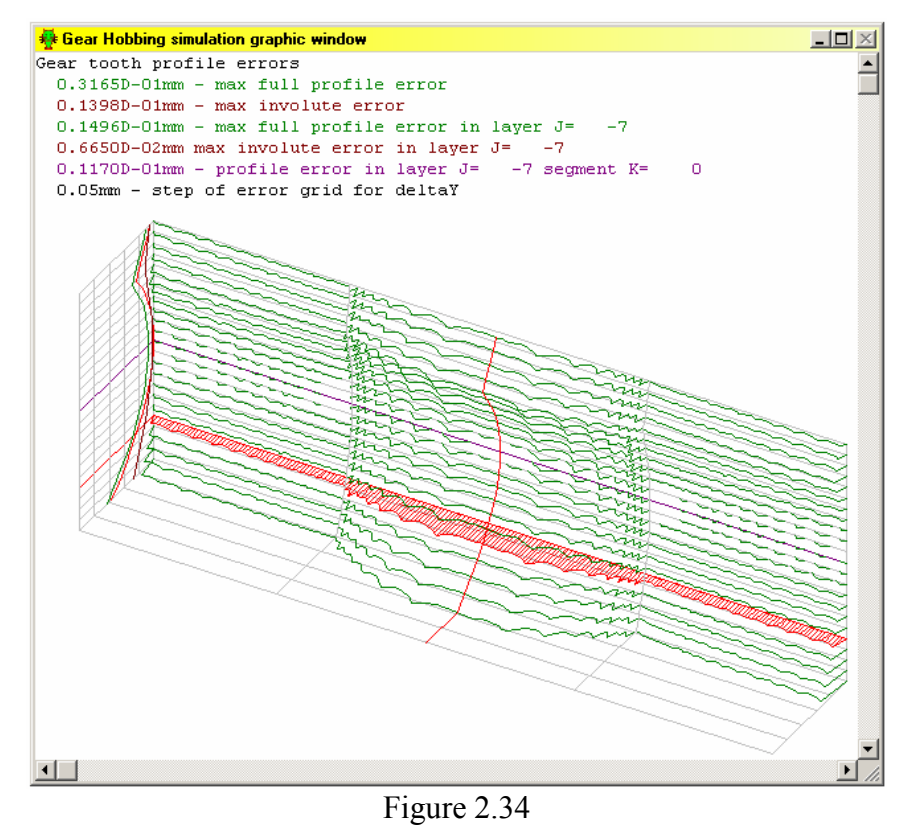

Numbers of active J layer and K segment can be changed in **Select parameter** dialog box (hold **Shift** key and click mouse left button in graphical window) with **J** and **K** button. Active layer is red by default.

Size and position of picture can be changed in **Drawing control** dialog box (click mouse left button in graphical window). Buttons **Move**, **Zoom**, **Zoom X are Zoom Y** are available.

Diagram can be rotated with **Rotate** buttons.

Error outlines can be scaled with **Zoom dY** button.

#### 2.5.5 Gear tooth profile error in one J layer

Gear tooth profile error in one J layer. Cyan lines are perpendiculars from top of each K segment to reference curve. For more details see figure 1.13.

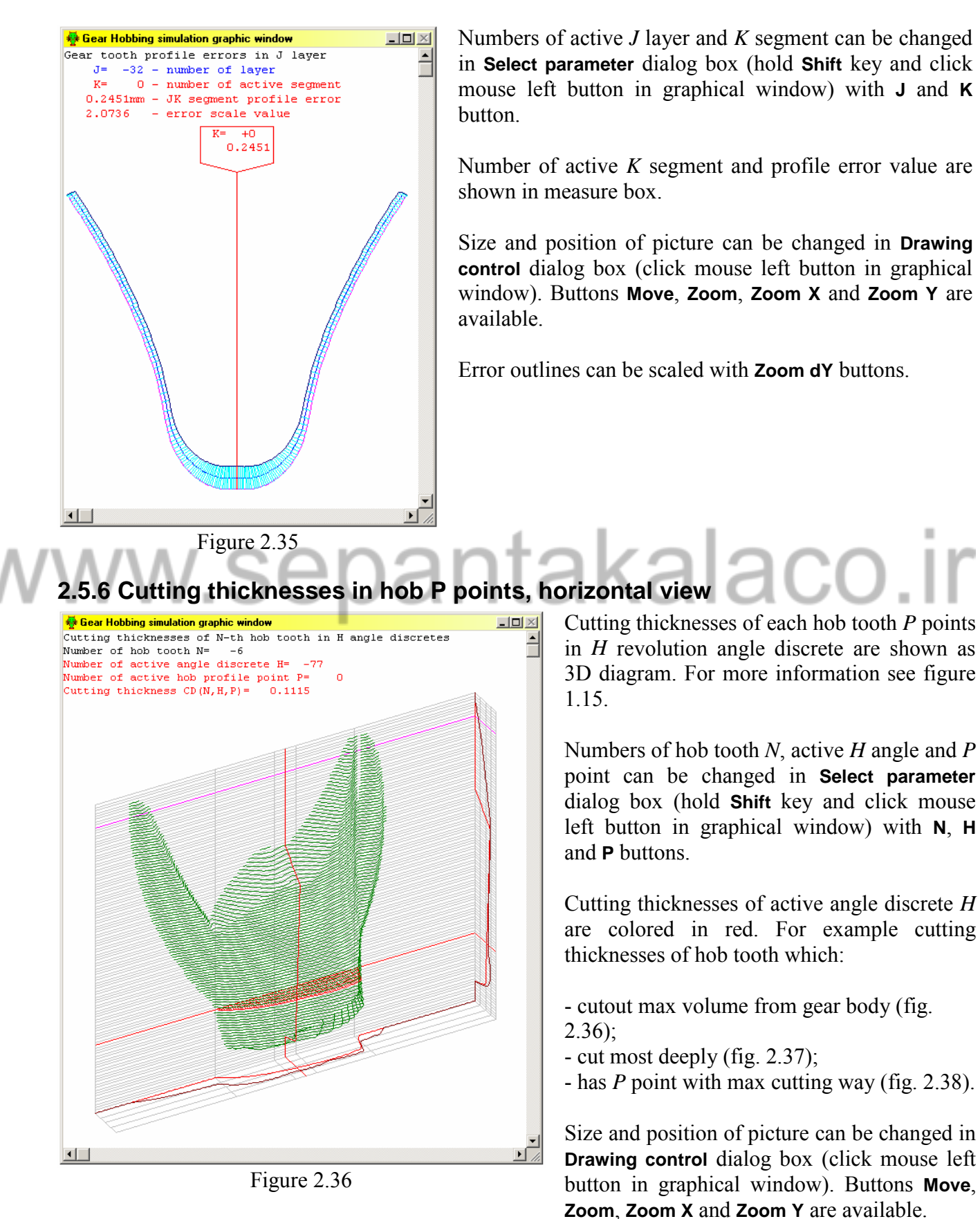

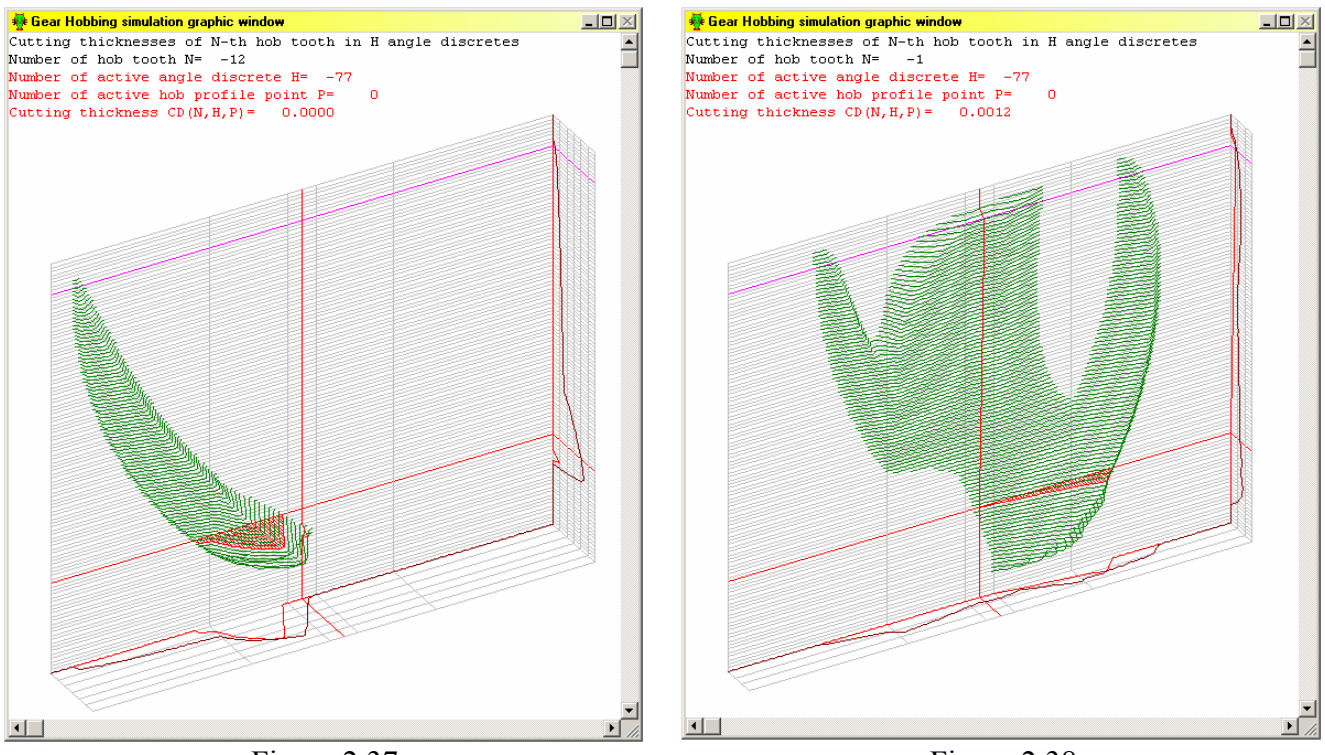

Diagram can be rotated with **Rotate** buttons. Cutting thicknesses can be scaled with **Zoom dY** buttons.

Figure 2.37

Figure 2.38

#### 2.5.7 Cutting thicknesses in hob P points, vertical view

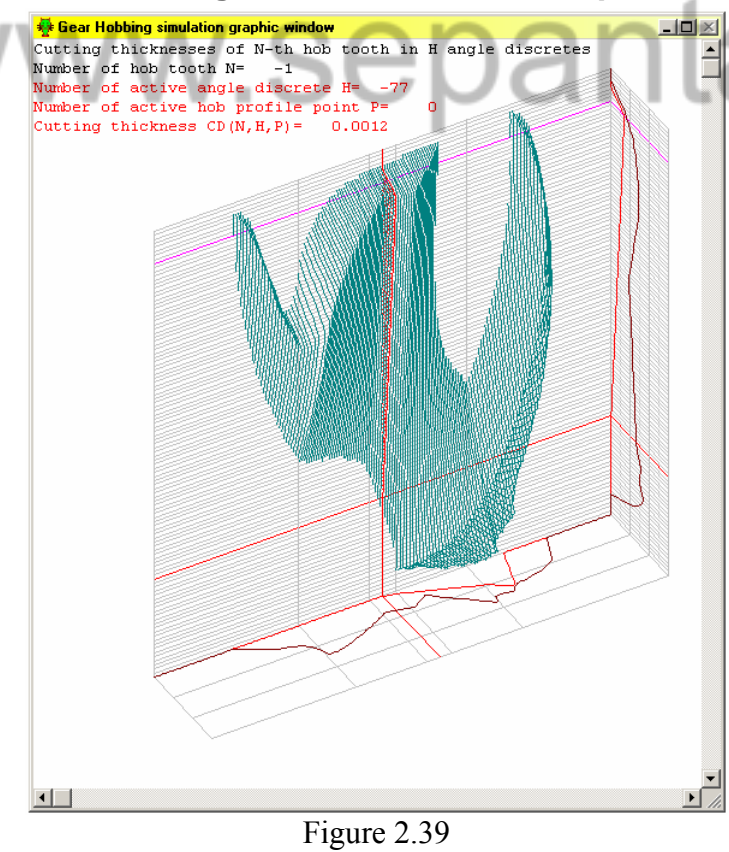

Cutting thicknesses of each hob tooth P points in H revolution angle discrete are shown as 3D diagram. It is the same as above pictures, but cutting thicknesses outline is drown vertically through P points.

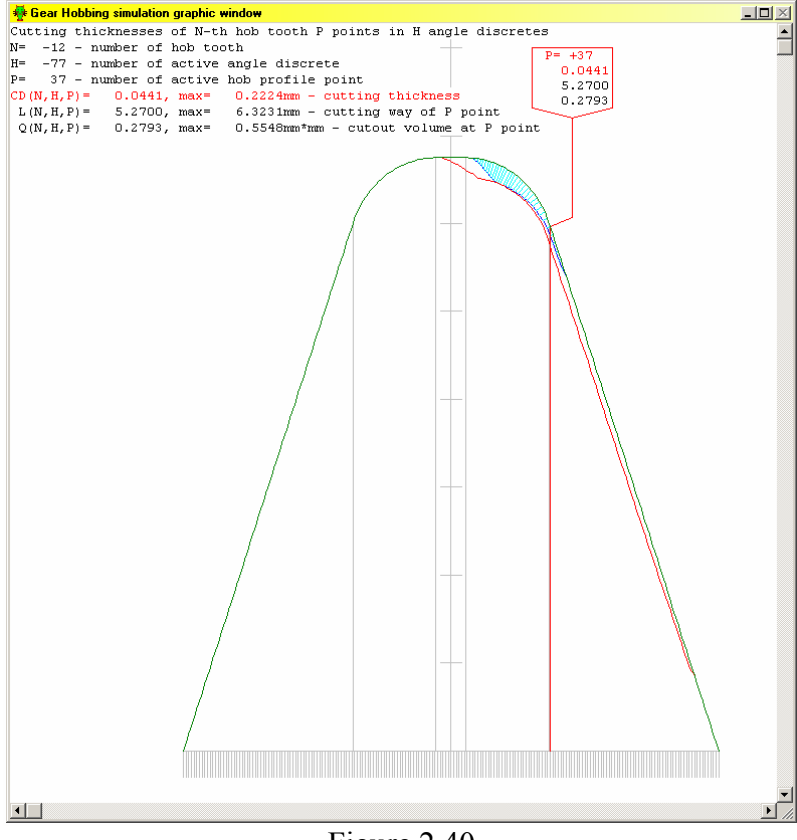

2.5.8 Cutting thicknesses in P points of N-th tooth

Figure 2.40

Cutting thicknesses of each hob tooth points P in one hob revolution angle discrete H. For more information see figures 1.11, 1.16, 1.17 and 1.18.

Numbers of hob tooth N, active Hangle and P point can be changed in Select parameter dialog box (hold Shift key and click mouse left button in graphical window) with N, H and P buttons.

Size and position of picture can be changed in Drawing control dialog box (click mouse left button in graphical window). Buttons Move, Zoom, Zoom X and Zoom Y are available. Cutting thicknesses can be scaled with Zoom dY buttons.

Red curve shows max cutting thicknesses with this N-th hob tooth.

=

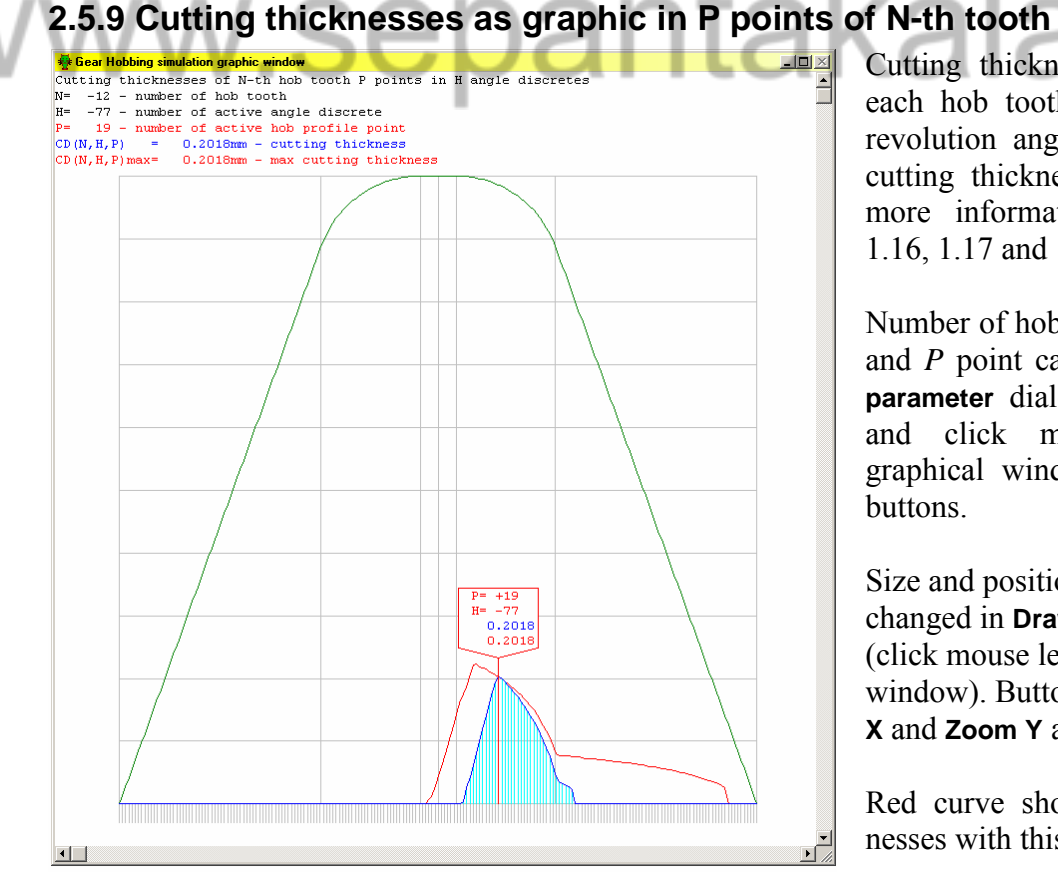

Figure 2.41

Cutting thicknesses (blue outline) of each hob tooth points P in one hob revolution angle discrete H and max cutting thicknesses (red outline). For more information see figures 1.11, 1.16, 1.17 and 1.18.

Number of hob tooth N, active H angle and P point can be changed in Select parameter dialog box (hold Shift key and click mouse left button in graphical window) with N, H and P

Size and position of picture can be changed in Drawing control dialog box (click mouse left button in graphical window). Buttons Move, Zoom, Zoom X and **Zoom** Y are available.

Red curve shows max cutting thicknesses with this N-th hob tooth.

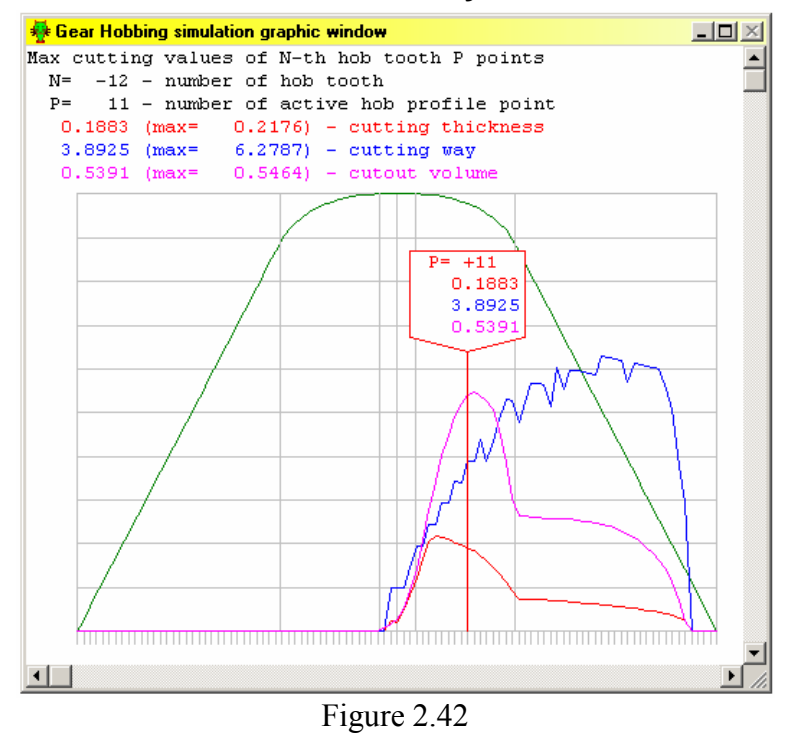

#### 2.5.10 Max thicknesses, way and cutout volume for each N-th hob tooth

Max cutting thicknesses (red), cutting way (blue) and cutout volumes (magenta) in each hob *N*-th tooth boundary point *P*.

Numbers of hob tooth N and P point can be changed in **Select parameter** dialog box (hold **Shift** key and click mouse left button in graphical window) with **N** and **P** button.

Size and position of picture can be changed in **Drawing control** dialog box (click mouse left button in graphical window). Buttons **Move**, **Zoom**, **Zoom X** and **Zoom Y** are available.

Number of active P point, values of max cutting thicknesses (red), cutting way (blue) and cutout volumes (magenta) are shown in measure box.

#### 2.5.11 Max thicknesses, way and cutout volume for all hob teeth

There are summary results of simulation. Max values of cutout volume, cutting thickness, cutting way, cutout volume at P point and cutting boundary length are shown for all hob teeth. For more details see figure 1.19.

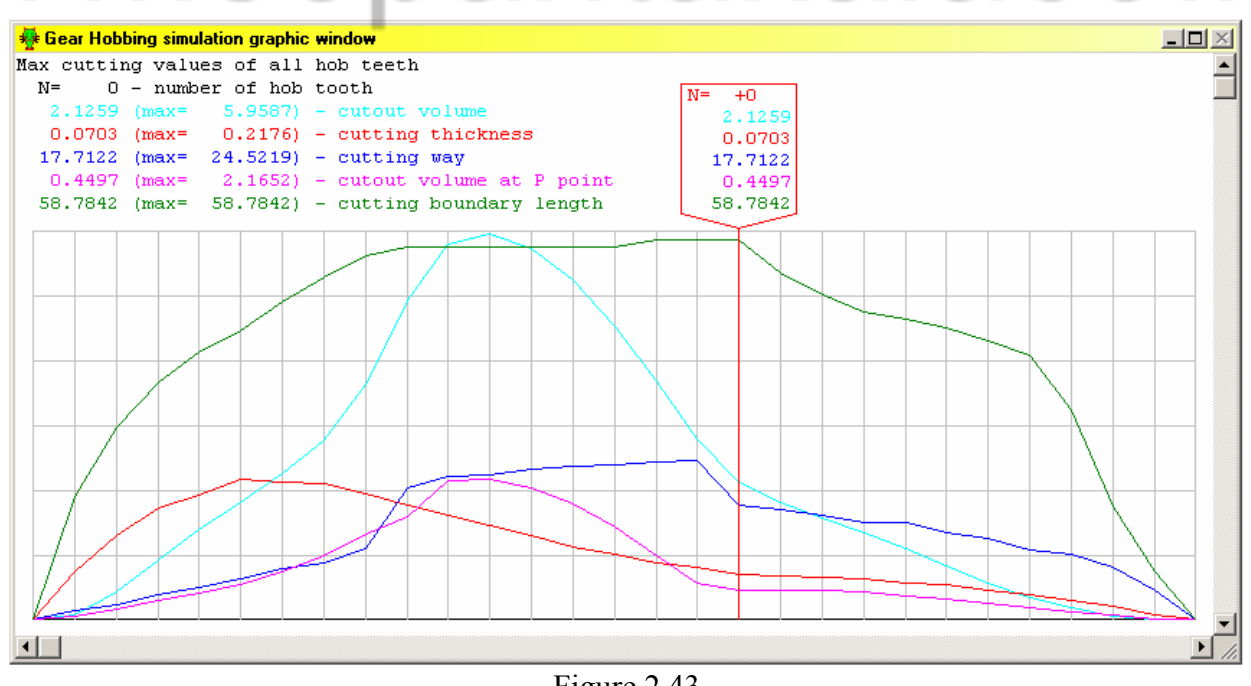

Figure 2.43

Number of hob tooth N can be changed in **Select parameter** dialog box (hold **Shift** key and click mouse left button in graphical window) with **N** button. Size and position of picture can be changed in **Drawing control** dialog box (click mouse left button in graphical window). Buttons **Move**, **Zoom**, **Zoom**, **X** and **Zoom**, **Y** are available.

and click right mouse button.

#### 34

#### 2.6 Cutting forces in hob coordinate

Cutting forces can be shown for one hob tooth, for all hob teeth in series and as real cutting forces in hob coordinate system.

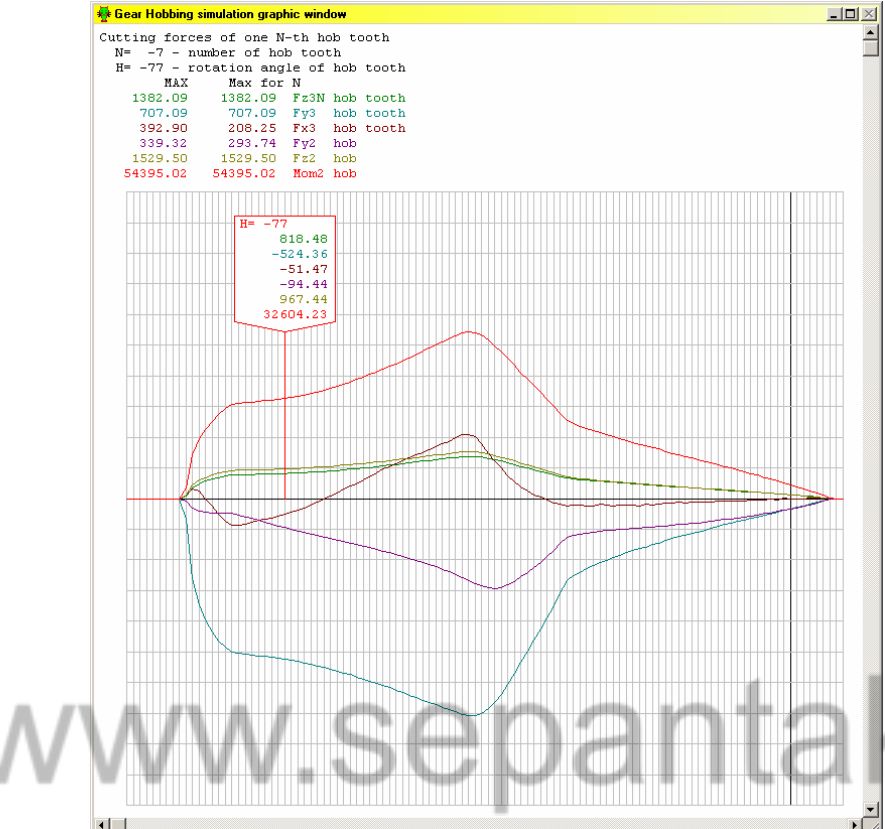

#### 2.6.1 Forces of one N-th hob tooth

Only of one *N*-th tooth cutting forces and torque are shown in this picture. For more details see figures 1.20 and 1.21.

Numbers of hob tooth N and hob rotation angle discrete H can be changed in **Select parameter** dialog box (hold **Shift** key and click mouse left button in graphical window) with **N** and **H** button.

Size and position of picture can be changed in **Drawing control** dialog box (click mouse left button in graphical window). Buttons **Move**, **Zoom**, **Zoom X** and **Zoom Y** are available.

kalaco.ir

Figure 2.44

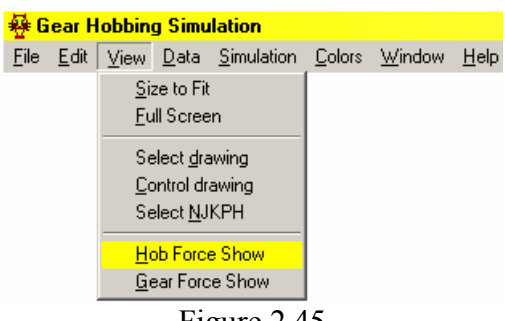

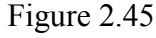

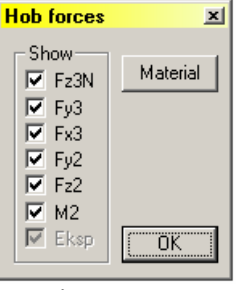

Figure 2.46

Click on desired check box in **Show** area. Program redraws picture automatically.

You can control which forces or torque to show in picture.

Select View menu and click Hob force Show or hold Ctrl key

Push OK, when you have selected all curves in picture.

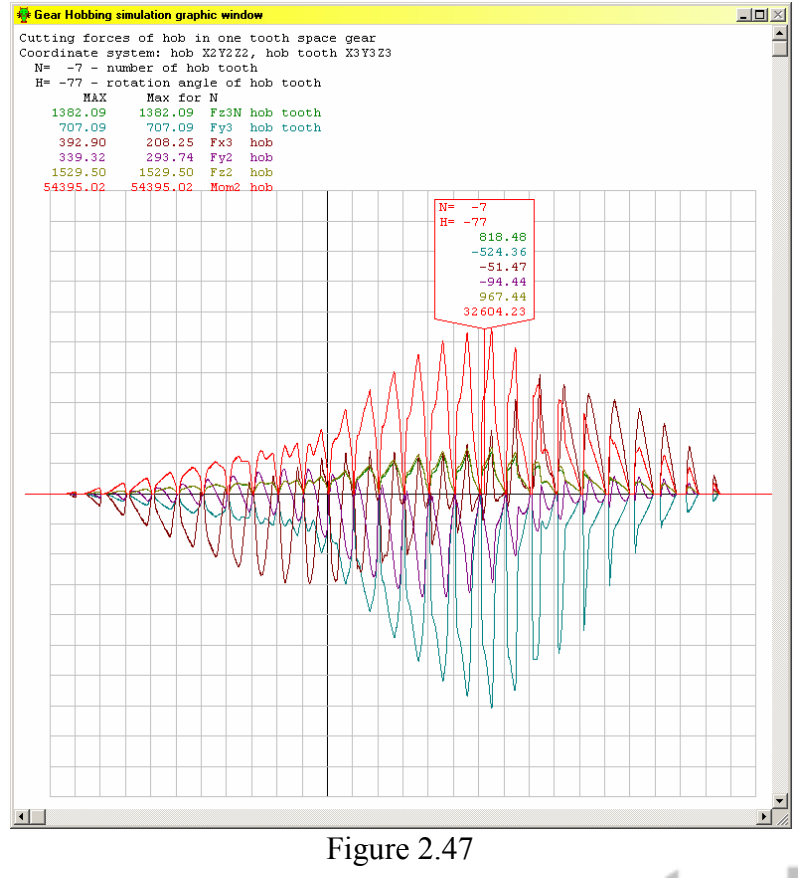

#### 2.6.2 Forces of all hob teeth from TF to TL in series

For more details see figures 1.22 and 1.23.

Numbers of hob tooth N and hob rotation angle discrete H can be changed in **Select parameter** dialog box (hold **Shift** key and click mouse left button in graphical window) with **N** and **H** buttons.

Size and position of picture can be changed in **Drawing control** dialog box (click mouse left button in graphical window). Buttons **Move**, **Zoom**, **Zoom X** and **Zoom Y** are available.

What to show you can select in **Hob** forces dialog box (hold **Ctrl** key and click right mouse button).

.....

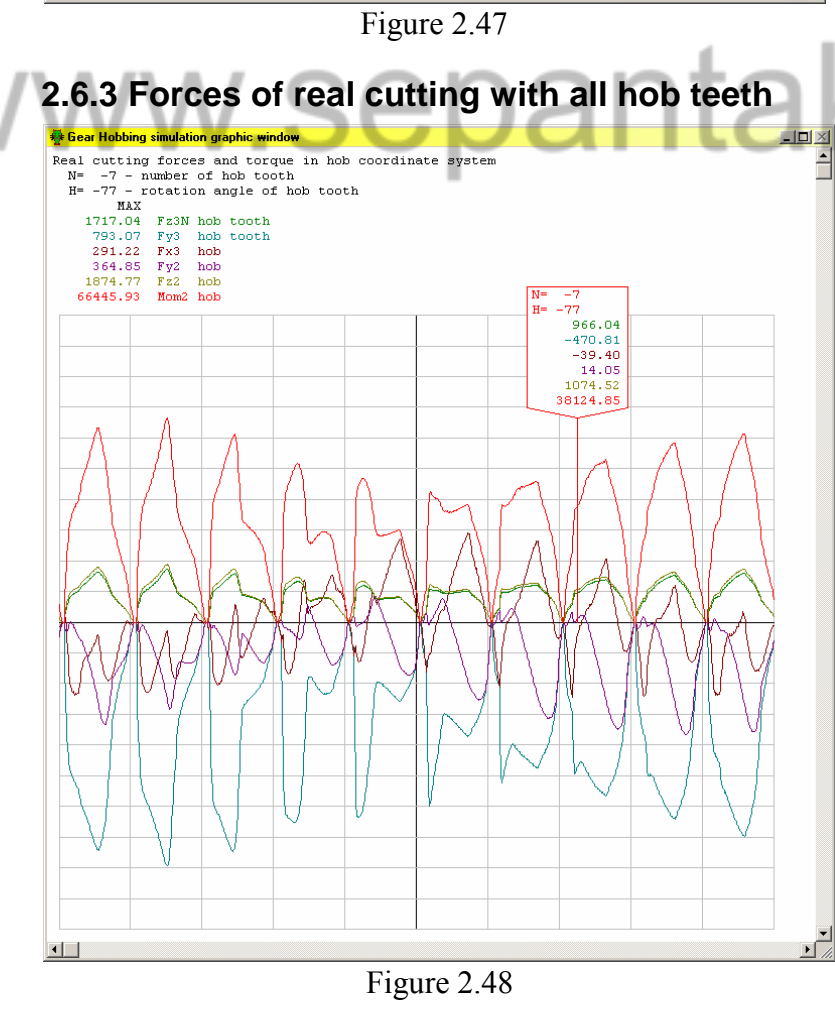

For more details see figure 1.24.

Numbers of hob tooth N and hob rotation angle discrete H can be changed in **Select parameter** dialog box (hold **Shift** key and click mouse left button in graphical window) with **N** and **H** button.

Size and position of picture can be changed in **Drawing control** dialog box (click mouse left button in graphical window). Buttons **Move**, **Zoom**, **Zoom X** and **Zoom Y** are available.

What to show you can select in **Hob** forces dialog box (hold **Ctrl** key and click right mouse button).

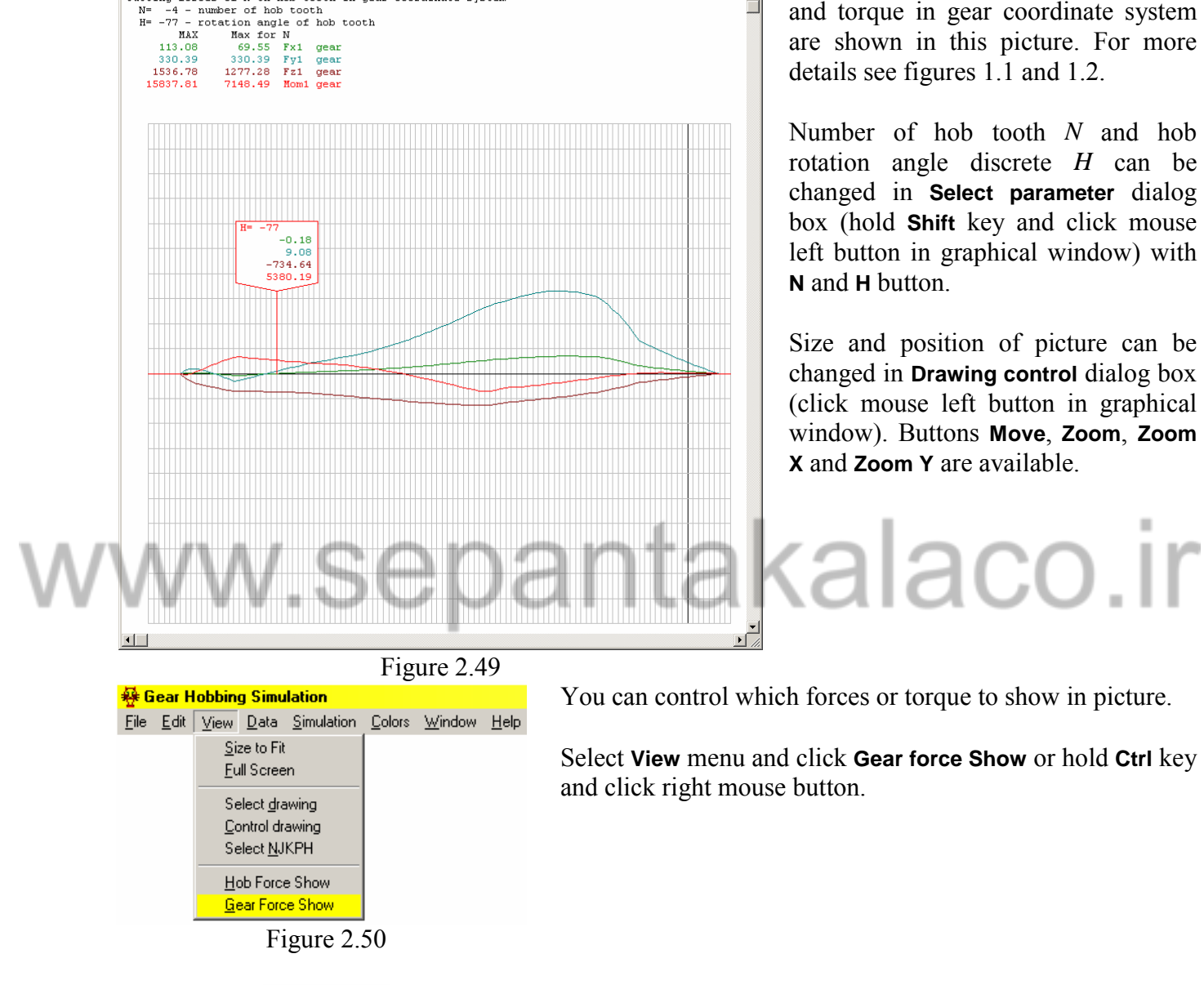

#### 2.7.1 Forces of one N-th hob tooth

Cutting forces of N-th hob tooth in gear coordinate system

Gear forces 🗵

Show 💌 Ex1

🗹 Fy1 🔽 Fz1 ✓ M1

ÖK

Figure 2.51

gear coordinate system.

2.7 Cutting forces in gear coordinates

Click on desired check box in Show area. Program redraws picture automatically. Push **OK**, when you have selected all

Cutting forces can be shown for one hob tooth, for all hob teeth in series and as real cutting forces in

- 🗆 🗵

Only of one *N*-th tooth cutting forces

and torque in gear coordinate system

curves in picture.

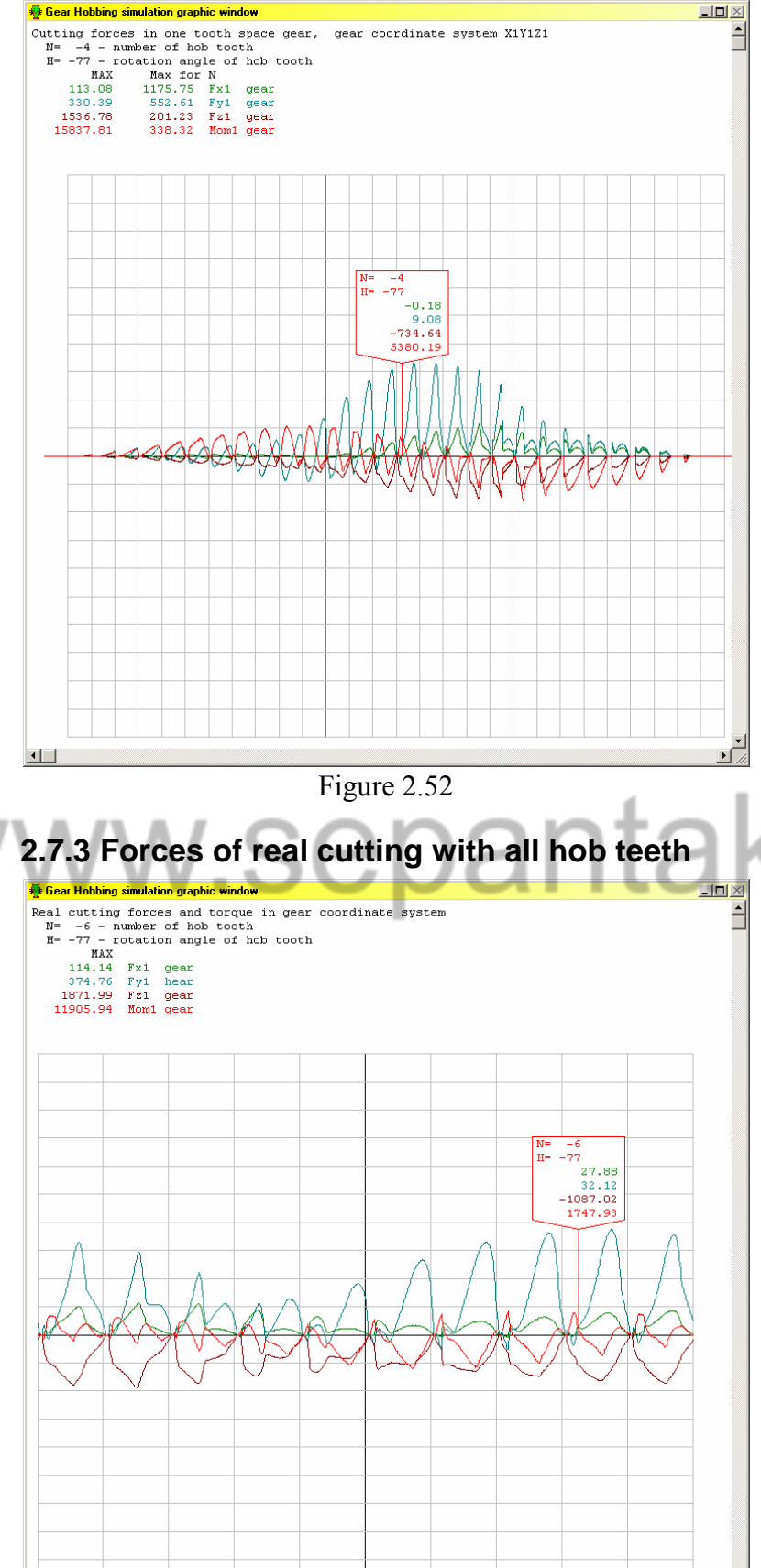

#### 2.7.2 Forces of all hob teeth from TF to TL in series

Numbers of hob tooth N and hob rotation angle discrete H can be changed in Select parameter dialog box (hold Shift key and click mouse left button in graphical window) with N and H button.

Size and position of picture can be changed in Drawing control dialog box (click mouse left button in graphical window). Buttons Move, Zoom, Zoom X and Zoom Y are available.

What to show you can select in Gear forces dialog box (hold Ctrl key and click right mouse button).

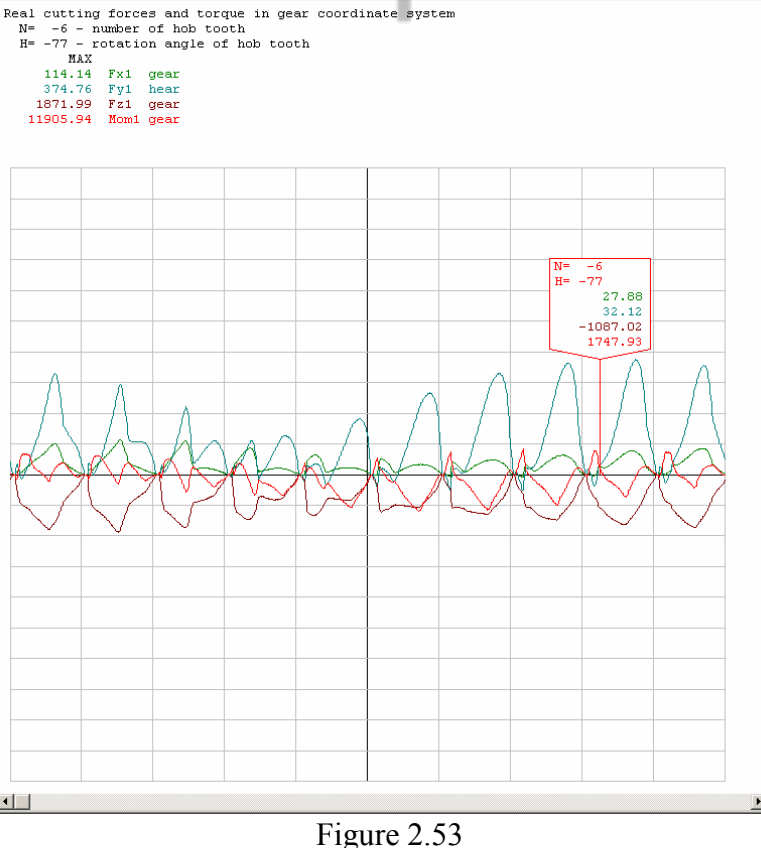

Numbers of hob tooth N and hob rotation angle discrete H can be changed in Select parameter dialog box (hold Shift key and click mouse left button in graphical window) with N and H buttons.

=

Size and position of picture can be changed in Drawing control dialog box (click mouse left button in graphical window). Buttons Move, Zoom, Zoom X and **Zoom** Y are available.

What to show you can select in Gear forces dialog box (hold Ctrl key and click right mouse button).

#### 2.8 Gear zero tooth space in 3D view

Picture of Y1(N,J,K) shows top points of K segments in all J layers and cutout K segments with N-th hob tooth. Picture of dY1(N,J,K) shows cutout with N-th hob tooth tops of K segments in all J layers. For more details see figure 1.12.

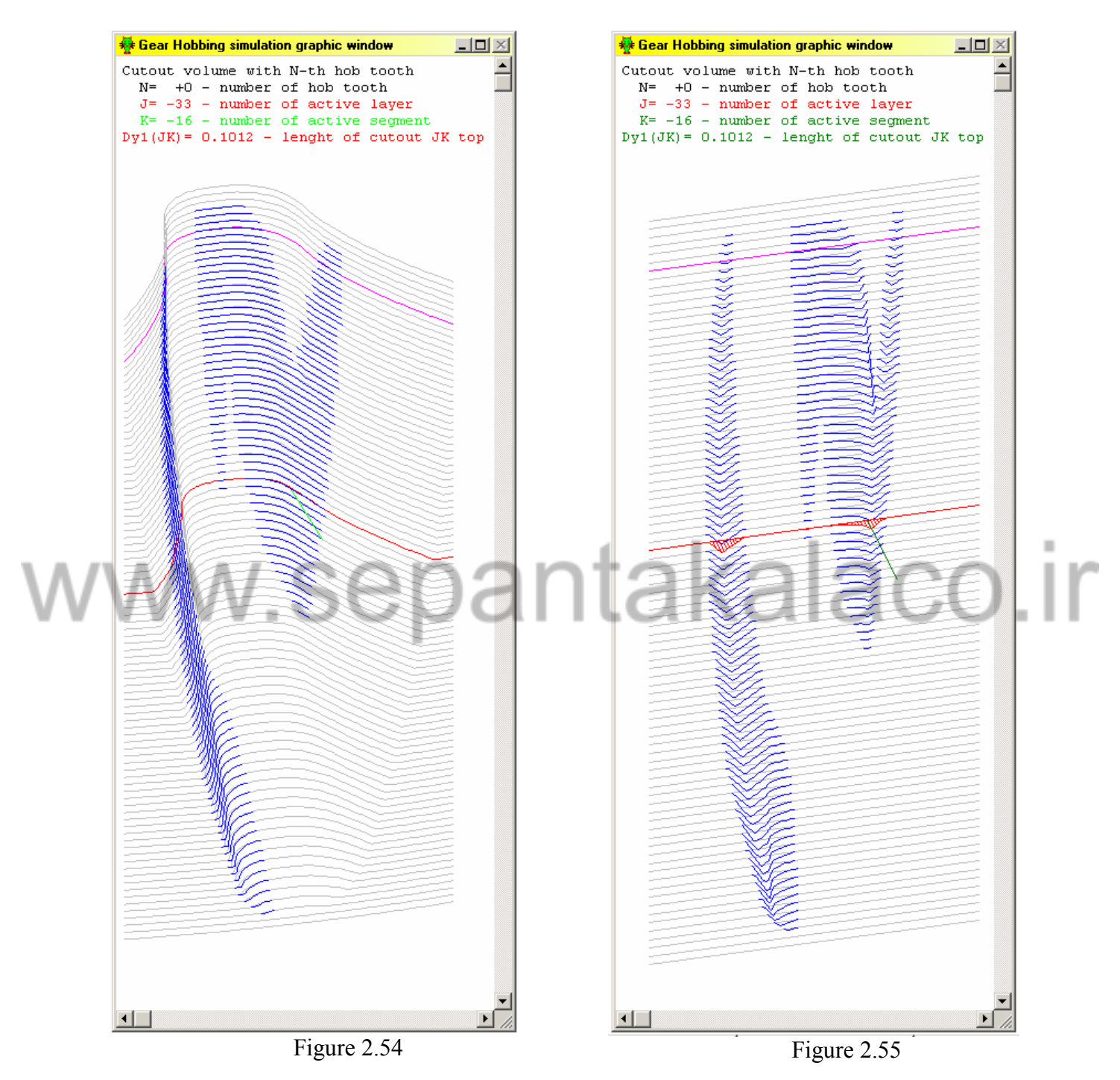

Numbers of hob tooth N, active J layer and K segment can be changed in Select parameter dialog box (hold Shift key and click mouse left button in graphical window) with N, J and K buttons. Active J layer is colored in red.

Size and position of picture can be changed in **Drawing control** dialog box (click mouse left button in graphical window). Buttons **Move**, **Zoom**, **Zoom** X and **Zoom** Y are available. Picture can be rotated with **Rotate** buttons. Topping of *K* segments can be scaled with **Zoom dY** buttons.

Picture of Y1(J,K) shows top points of K segments in all J layers and cutout K segments with all hob teeth.

Picture of dY1(J,K) shows cutout with all hob teeth tops of K segments in all J layers.

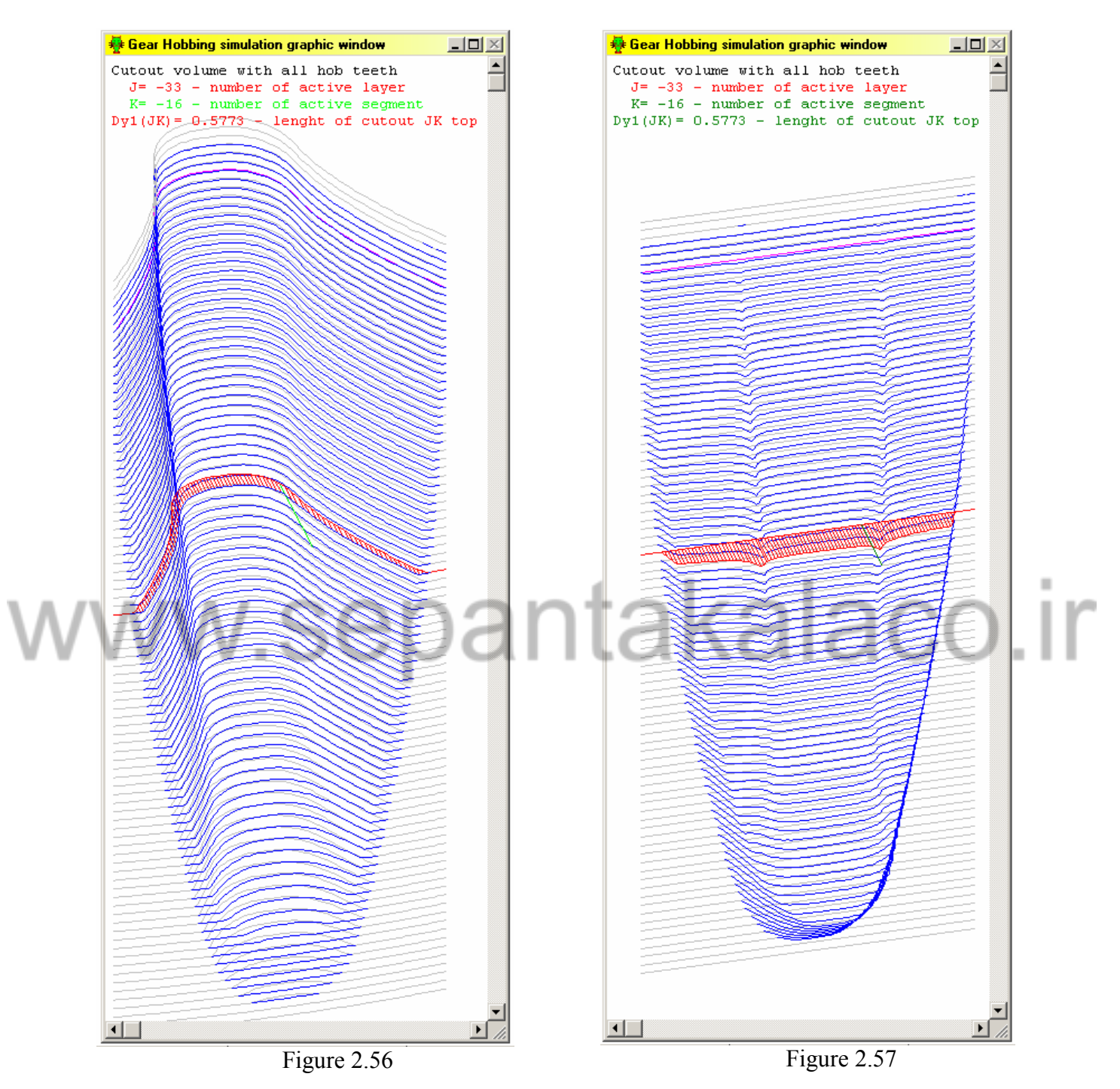

Active J layer and K segment can be changed in **Select parameter** dialog box (hold **Shift** key and click mouse left button in graphical window) with **J** and **K** buttons. Active J layer is colored in red.

Size and position of picture can be changed in **Drawing control** dialog box (click mouse left button in graphical window). Buttons **Move**, **Zoom**, **Zoom** X and **Zoom** Y are available. Picture can be rotated with **Rotate** buttons. Topping of *K* segments can be scaled with **Zoom dY** buttons.